# EAP-TLS unter Unified Wireless Network mit ACS 4.0 und Windows 2003

## Inhalt

Einführung Voraussetzungen Anforderungen Verwendete Komponenten Netzwerkdiagramm Konventionen Windows Enterprise 2003-Setup mit IIS, Certificate Authority, DNS, DHCP (DC\_CA) DC CA (Wireless-Demo) Windows Standard 2003-Setup mit Cisco Secure ACS 4.0 Grundlegende Installation und Konfiguration Installation von Cisco Secure ACS 4.0 Konfiguration des Cisco LWAPP-Controllers Erstellen der erforderlichen Konfiguration für WPA2/WPA EAP-TLS-Authentifizierung Installieren des Snap-Ins für Zertifikatsvorlagen Erstellen der Zertifikatsvorlage für den ACS-Webserver Aktivieren der Zertifikatsvorlage für den neuen ACS-Webserver ACS 4.0 Zertifikateinrichtung Exportfähiges Zertifikat für ACS konfigurieren Installieren des Zertifikats in der ACS 4.0-Software CLIENT-Konfiguration für EAP-TLS mit Windows Zero Touch Durchführen einer grundlegenden Installation und Konfiguration Konfigurieren der Wireless-Netzwerkverbindung Zugehörige Informationen

## **Einführung**

In diesem Dokument wird beschrieben, wie Sie den sicheren Wireless-Zugriff mithilfe von Wireless LAN-Controllern (WLCs), der Microsoft Windows 2003-Software und dem Cisco Secure Access Control Server (ACS) 4.0 über Extensible Authentication Protocol-Transport Layer Security (EAP-TLS) konfigurieren.

**Hinweis:** Weitere Informationen zur Bereitstellung sicherer Wireless-Netzwerke finden Sie auf der <u>Microsoft Wi-Fi-Website</u> und im <u>Cisco SAFE Wireless Blueprint</u>.

## Voraussetzungen

#### Anforderungen

Es wird davon ausgegangen, dass das Installationsprogramm über Kenntnisse der grundlegenden Installation von Windows 2003 und der Installation des Cisco Controllers verfügt, da dieses Dokument nur die spezifischen Konfigurationen behandelt, die die Tests erleichtern sollen.

Informationen zur Erstinstallation und Konfiguration der Cisco Controller der Serie 4400 finden Sie in der <u>Schnellstartanleitung: Cisco Wireless LAN Controller der Serie 4400</u>. Informationen zur Erstinstallation und Konfiguration der Cisco Controller der Serie 2000 finden Sie in der <u>Schnellstartanleitung: Cisco Wireless LAN Controller der Serie 2000</u>.

Bevor Sie beginnen, installieren Sie Windows Server 2003 mit Service Pack (SP)1 auf jedem Server im Testlabor und aktualisieren Sie alle Service Packs. Installieren Sie die Controller und APs, und stellen Sie sicher, dass die neuesten Software-Updates konfiguriert sind.

**Wichtig:** Zum Zeitpunkt der Erstellung dieses Dokuments war SP1 das neueste Windows Server 2003-Update und SP2 mit Update-Patches die neueste Software für Windows XP Professional.

Windows Server 2003 mit SP1, Enterprise Edition, wird verwendet, um die automatische Registrierung von Benutzer- und Workstation-Zertifikaten für die EAP-TLS-Authentifizierung zu konfigurieren. Dies wird im Abschnitt <u>EAP-TLS-Authentifizierung</u> dieses Dokuments beschrieben. Die automatische Registrierung von Zertifikaten und die automatische Verlängerung von Zertifikaten vereinfachen die Bereitstellung von Zertifikaten und erhöhen die Sicherheit, indem Zertifikate automatisch ablaufen und erneuert werden.

#### Verwendete Komponenten

Die Informationen in diesem Dokument basierend auf folgenden Software- und Hardware-Versionen:

- Cisco Controller der Serie 2006 oder 4400 mit 3.2.116.21
- Cisco 1131 LWAPP AP (Lightweight Access Point Protocol)
- Windows 2003 Enterprise mit installiertem Internet Information Server (IIS), Certificate Authority (CA), DHCP und Domain Name System (DNS)
- Windows 2003 Standard mit Access Control Server (ACS) 4.0
- Windows XP Professional mit SP (und aktualisierten Service Packs) und Wireless-Netzwerkschnittstellenkarte (NIC) (mit CCX v3-Unterstützung) oder Drittanbieter-Komponente.
- Cisco 3560-Switch

#### **Netzwerkdiagramm**

In diesem Dokument wird die folgende Netzwerkeinrichtung verwendet:

#### Cisco Secure Wireless Lab-Topologie

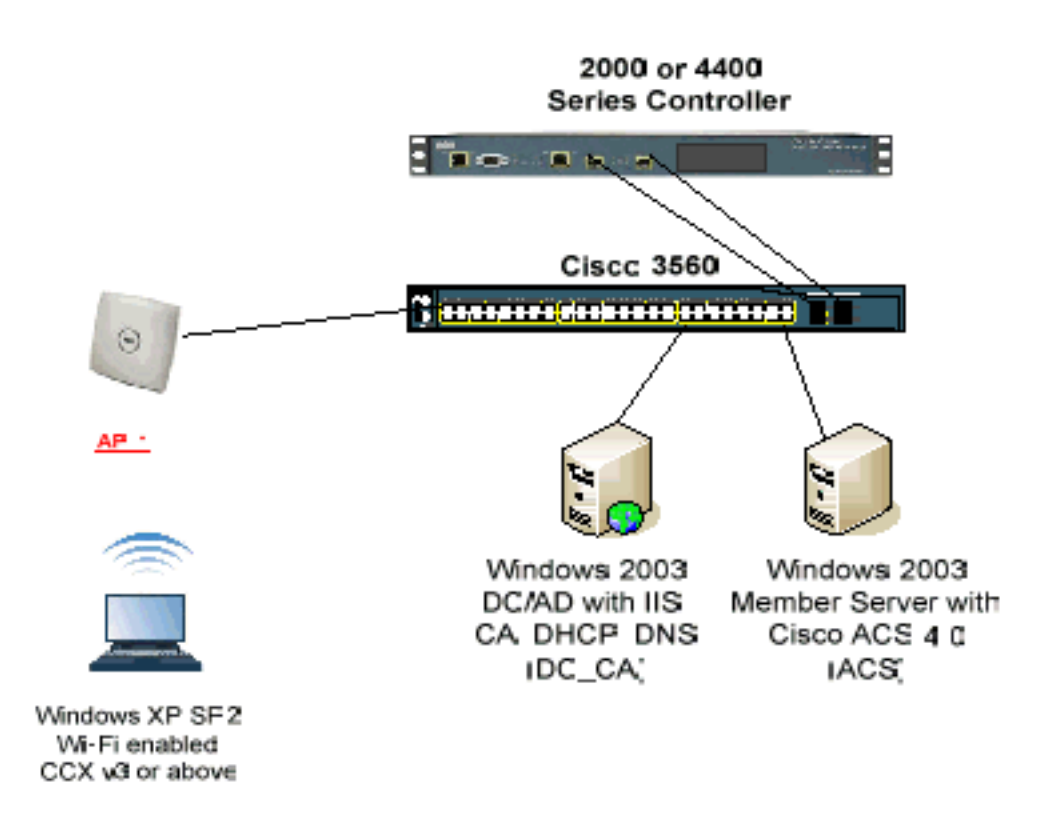

Dieses Dokument enthält in erster Linie eine schrittweise Anleitung zur Implementierung des EAP-TLS unter Unified Wireless Networks mit ACS 4.0 und dem Windows 2003 Enterprise-Server. Der Schwerpunkt liegt auf der automatischen Registrierung des Clients, sodass der Client sich automatisch anmeldet und das Zertifikat vom Server bezieht.

**Hinweis:** Wenn Sie Windows XP Professional mit SP um WiFi Protected Access (WPA)/WPA2 mit Temporal Key Integrity Protocol (TKIP)/Advanced Encryption Standard (AES) erweitern möchten, lesen Sie das <u>WPA2/Wireless Provisioning Services Information Element (WPS IE)-Update für Windows XP mit SP2</u>.

Die Informationen in diesem Dokument beziehen sich auf Geräte in einer speziell eingerichteten Testumgebung. Alle Geräte, die in diesem Dokument benutzt wurden, begannen mit einer gelöschten (Nichterfüllungs) Konfiguration. Wenn Ihr Netz Live ist, überprüfen Sie, ob Sie die mögliche Auswirkung jedes möglichen Befehls verstehen.

#### **Konventionen**

Weitere Informationen zu Dokumentkonventionen finden Sie in den <u>Cisco Technical Tips</u> <u>Conventions</u> (Technische Tipps zu Konventionen von Cisco).

## <u>Windows Enterprise 2003-Setup mit IIS, Certificate Authority,</u> <u>DNS, DHCP (DC\_CA)</u>

DC\_CA (Wireless-Demo)

DC\_CA ist ein Computer, der Windows Server 2003 mit SP1, Enterprise Edition ausführt und folgende Rollen ausführt:

- Ein Domänencontroller für die Wirelessdemo.local-Domäne, die IIS ausführt
- Ein DNS-Server für die Wirelessdemo.local DNS-Domäne
- Ein DHCP-Server
- Enterprise-Root-CA für die WirelessDemo.Local-Domäne

Gehen Sie wie folgt vor, um DC\_CA für diese Services zu konfigurieren:

- 1. Durchführen einer grundlegenden Installation und Konfiguration
- 2. Konfigurieren Sie den Computer als Domänen-Controller.
- 3. Heben Sie die Funktionsstufe der Domäne an.
- 4. Installieren und konfigurieren Sie DHCP.
- 5. Installieren Sie Zertifikatsdienste.
- 6. Überprüfen Sie die Administratorberechtigungen für Zertifikate.
- 7. Hinzufügen von Computern zur Domäne.
- 8. Ermöglichen Sie den Wireless-Zugriff auf Computer.
- 9. Fügen Sie der Domäne Benutzer hinzu.
- 10. Wireless-Zugriff für Benutzer zulassen.
- 11. Fügen Sie der Domäne Gruppen hinzu.
- 12. Fügen Sie Benutzer zur WirelessUsers-Gruppe hinzu.
- 13. Fügen Sie der WirelessUsers-Gruppe Clientcomputer hinzu.

#### Schritt 1: Grundlegende Installation und Konfiguration

Führen Sie diese Schritte aus:

- 1. Installieren Sie Windows Server 2003 mit SP1, Enterprise Edition als eigenständiger Server.
- 2. Konfigurieren Sie das TCP/IP-Protokoll mit der IP-Adresse 172.16.100.26 und der Subnetzmaske 255.255.255.0.

Schritt 2: Konfigurieren des Computers als Domänen-Controller

- 1. Um den Active Directory-Installationsassistenten zu starten, wählen Sie **Start > Ausführen**, geben Sie **dcpromo.exe ein**, und klicken Sie auf **OK**.
- 2. Klicken Sie auf der Seite Willkommen beim Assistenten zur Active Directory-Installation auf **Weiter**.
- 3. Klicken Sie auf der Seite Betriebssystemkompatibilität auf Weiter.
- 4. Wählen Sie auf der Seite Domain Controller Type (Domänencontrollertyp) die Option **Domain Controller (Domänencontroller) für eine neue Domäne aus,** und klicken Sie auf **Next (Weiter)**.
- 5. Wählen Sie auf der Seite Neue Domäne erstellen die Option **Domäne in einem neuen Wald aus,** und klicken Sie auf **Weiter**.
- 6. Wählen Sie auf der Seite DNS installieren oder konfigurieren die Option Nein, installieren und konfigurieren Sie DNS auf diesem Computer und klicken Sie auf Weiter.
- 7. Geben Sie auf der Seite Neuer Domänenname wirelessDemo.local ein, und klicken Sie auf Weiter.

- 8. Geben Sie auf der Seite NetBIOS Domain Name (NetBIOS-Domänenname) den Domain NetBIOS-Namen als **WirelessDemo ein,** und klicken Sie auf **Next (Weiter)**.
- 9. Akzeptieren Sie auf der Seite Speicherort von Datenbank- und Protokollordnern die Standardverzeichnisse für Datenbank- und Protokollordner, und klicken Sie auf **Weiter**.

| e Directory Installation Wizard                                                  |                                | ×               |
|----------------------------------------------------------------------------------|--------------------------------|-----------------|
| <b>) atabase and Log Folders</b><br>Specify the folders to contain the Active Di | irectory database and log file | ». <b>É</b>     |
| For best performance and recoverability, sta<br>hard disks.                      | ore the database and the log   | g on separate   |
| Where do you want to store the Active Dire                                       | ectory database?               |                 |
| <u>D</u> atabase folder:                                                         |                                |                 |
| C:\WINDOWS\NTDS                                                                  |                                | B <u>r</u> owse |
| Where do you want to store the Active Dire<br>Log folder:<br>C:\WINDOWS\NTDS     | ectory log?                    | Br <u>o</u> wse |
|                                                                                  |                                |                 |
|                                                                                  |                                |                 |
|                                                                                  | < <u>B</u> ack <u>N</u> ext:   | > Cancel        |

10. Überprüfen Sie im Dialogfeld Freigegebene Systemlautstärke, ob der Standardordnerordner richtig ist, und klicken Sie auf **Weiter**.

| Active Directory Installation Wizard                                                                                                    |
|----------------------------------------------------------------------------------------------------|
| Specify the folder to be shared as the system volume.                                                                                                    |
| The SYSVOL folder stores the server's copy of the domain's public files. The contents of the SYSVOL folder are replicated to all domain controllers in the domain. |
| The SYSVOL folder must be located on an NTFS volume.                                                                                                    |
| Enter a location for the SYSVOL folder.                                                                                                    |
| Eolder location:                                                                                                    |
| C:\WINDOWS\SYSVOL Browse                                                                                                    |
|                                                                                                    |
|                                                                                                    |
|                                                                                                    |
|                                                                                                    |
|                                                                                                    |
| < <u>B</u> ack <u>N</u> ext> Cancel                                                                                                    |

11. Überprüfen Sie auf der Seite "Berechtigungen", ob Berechtigungen, die nur mit Windows 2000- oder Windows Server 2003-Betriebssystemen kompatibel sind, ausgewählt sind, und klicken Sie aufWeiter.

| Active Directory Installation Wizard                                                                                                    |
|----------------------------------------------------------------------------------------------------|
| Permissions<br>Select default permissions for user and group objects.                                                                                                    |
| Some server programs, such as Windows NT Remote Access Service, read information stored on domain controllers.                                                                                                    |
| Permissions compatible with pre-Windows 2000 server operating systems                                                                                                    |
| Select this option if you run server programs on pre-Windows 2000 server operating<br>systems or on Windows 2000 or Windows Server 2003 operating systems that are<br>members of pre-Windows 2000 domains.                    |
| \Lambda Anonymous users can read information on this domain.                                                                                                    |
| Permissions compatible only with Windows 2000 or Windows Server 2003 operating systems                                                                                                    |
| Select this option if you run server programs only on Windows 2000 or Windows<br>Server 2003 operating systems that are members of Active Directory domains. Only<br>authenticated users can read information on this domain. |
|                                                                                                    |
| ≺ <u>B</u> ack <u>N</u> ext≻ Cancel                                                                                                    |

- 12. Lassen Sie auf der Seite Administratormodus-Administratorkennwort für die Verzeichnisdienste die Kennwortfelder leer, und klicken Sie auf **Weiter**.
- 13. Überprüfen Sie die Informationen auf der Seite Übersicht, und klicken Sie auf **Weiter**.

| un | nmary<br>Beview and confirm the options you selected                               |
|----|------------------------------------------------------------------------------------|
|    |                                                                                    |
|    | You chose to:                                                                      |
|    | The new domain name is example.com. This is also the name of the new forest.       |
|    | The NetBIOS name of the domain is EXAMPLE                                          |
|    | Database folder: C:\WINDOWS\NTDS                                                   |
|    | Log file folder: C:\WINDOWS\NTDS<br>SYSVDL folder: C:\WINDOWS\SYSVDL               |
|    | The DNC contine will be installed and configured on this consister. This consister |
|    | will be configured to use this DNS server as its preferred DNS server.             |
|    | The password of the new domain administrator will be the same as the password of   |
|    | the administrator of this computer.                                                |
|    | To change an option, click Back. To begin the operation, click Next.               |
|    |                                                                                    |
|    |                                                                                    |
|    | < Back Next> Canc                                                                  |

- 14. Klicken Sie auf der Seite Complete the Active Directory Installation Wizard (Assistent zur Durchführung der Active Directory-Installation) auf **Fertig stellen**.
- 15. Wenn Sie aufgefordert werden, den Computer neu zu starten, klicken Sie auf **Jetzt neu starten**.

Schritt 3: Erweitern der Domänenfunktionsebene

- Öffnen Sie das Snap-In Active Directory Domains and Trusts im Ordner Administrative Tools (Start > Verwaltung > Active Directory Domains and Trusts), und klicken Sie dann mit der rechten Maustaste auf den Domänencomputer DC\_CA.wirelessdemo.local.
- 2. Klicken Sie auf **Domänenfunktionsebene auslösen**, und wählen Sie dann **Windows Server 2003** auf der Seite Domänenfunktionsebene auslösen

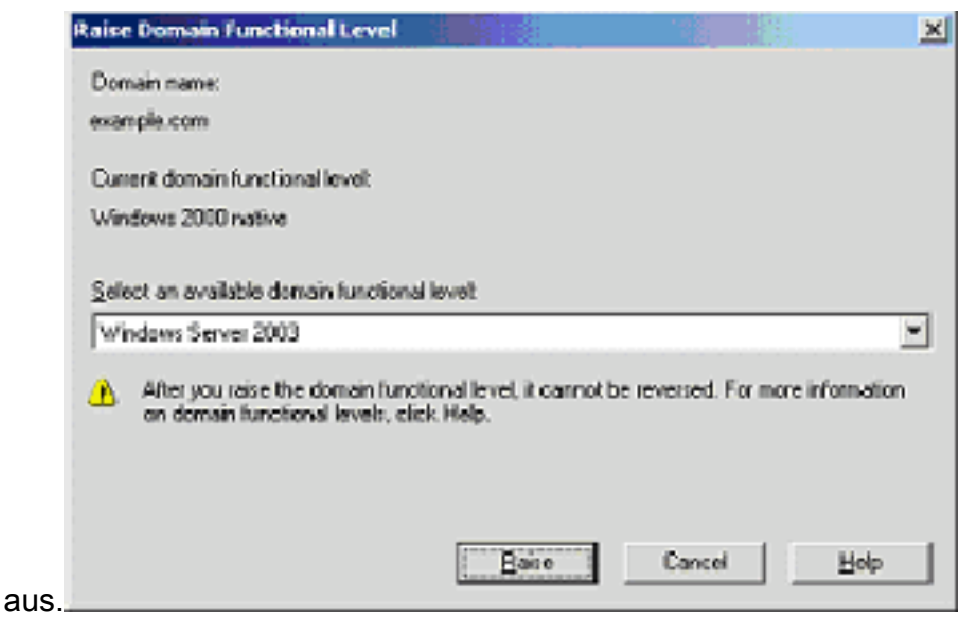

3. Klicken Sie auf Erhöhen, klicken Sie auf OK, und klicken Sie dann erneut auf OK.

#### Schritt 4: Installieren und Konfigurieren von DHCP

- 1. Installieren Sie Dynamic Host Configuration Protocol (DHCP) als Netzwerkdienstkomponente, indem Sie in der Systemsteuerung **Software** verwenden.
- 2. Öffnen Sie das DHCP-Snap-In im Ordner Verwaltung (Start > Programme > Verwaltung > DHCP, und markieren Sie dann den DHCP-Server DC\_CA.wirelessdemo.local.
- 3. Klicken Sie auf Aktion und dann auf Autorisieren, um den DHCP-Dienst zu autorisieren.
- Klicken Sie in der Konsolenstruktur mit der rechten Maustaste auf DC\_CA.wirelessdemo.local, und klicken Sie dann auf Neuer Bereich.
- 5. Klicken Sie auf der Willkommensseite des Assistenten für neue Bereiche auf Weiter.
- 6. Geben Sie auf der Seite Scope Name (Bereichsname) **CorpNet** im Feld Name ein.

| New Scope Wizard                                    |                                                                                                  |         |
|-----------------------------------------------------|--------------------------------------------------------------------------------------------------|---------|
| Scope Name<br>You have to prov<br>providing a descr | ride an identifying scope name. You also have the option of iption,                              | (C)     |
| Type a name and<br>how the scope is                 | description for this scope. This information helps you quickly id<br>to be used on your network. | lentify |
| N <u>a</u> me:                                      | CorpNet                                                                                          |         |
| Description:                                        |                                                                                                  |         |
|                                                     |                                                                                                  |         |
|                                                     |                                                                                                  |         |
|                                                     |                                                                                                  |         |
|                                                     |                                                                                                  |         |
|                                                     |                                                                                                  |         |
|                                                     |                                                                                                  |         |
|                                                     | ≺ <u>B</u> ack <u>N</u> ext>                                                                     | Cancel  |

7. Klicken Sie auf **Weiter**, und füllen Sie die folgenden Parameter aus:Start-IP-Adresse -172.16.100.1End IP address (Endadresse): 172.16.100.254Länge: 24Subnetzmaske: 255.255.255.0

| New Scope Wizard                                                                                                    |
|----------------------------------------------------------------------------------------------------|
| IP Address Range<br>You define the scope address range by identifying a set of consecutive IP<br>addresses.                                                                                                    |
| Enter the range of addresses that the scope distributes.<br><u>Start IP address</u> : 172 . 16 . 100 . 1<br><u>End IP address</u> : 172 . 16 . 100 . 254<br>A subnet mask defines how many bits of an IP address to use for the network/subnet<br>IDs and how many bits to use for the host ID. You can specify the subnet mask by<br>length or as an IP address |
| Length: 24                                                                                                    |
| < <u>B</u> ack <u>N</u> ext ≻ Cancel                                                                                                    |

8. Klicken Sie auf Next, und geben Sie als Start-IP-Adresse **172.16.100.1** und als **End-IP-**Adresse **172.16.100.100 ein**. Klicken Sie anschließend auf Weiter. Damit werden die IP-Adressen im Bereich von 172.16.100.1 bis 172.16.100.100 reserviert. Diese reservierten IP-Adressen werden vom DHCP-Server nicht zugewiesen.

#### Add Exclusions

Exclusions are addresses or a range of addresses that are not distributed by the server.

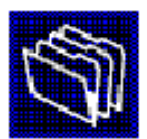

| Type the IP address rang<br>address, type an address | e that you want to exclude.<br>in Start IP address only. | lf you want to exc | lude a single |
|------------------------------------------------------|----------------------------------------------------------|--------------------|---------------|
| <u>S</u> tart IP address:<br>172 . 16 . 100 . 1      | End IP address:                                          | Add                |               |
| Excluded address range:                              |                                                          |                    |               |
|                                                      |                                                          | Remo <u>v</u> e    |               |
|                                                      |                                                          |                    |               |
|                                                      |                                                          |                    |               |
|                                                      |                                                          |                    |               |
|                                                      |                                                          |                    |               |
|                                                      |                                                          |                    |               |
|                                                      | < <u>B</u> (                                             | ack <u>N</u> ext : | > Cancel      |

9. Klicken Sie auf der Seite Leasingdauer auf Weiter.

 Wählen Sie auf der Seite DHCP-Optionen konfigurieren die Option Ja, ich möchte diese Optionen jetzt konfigurieren und klicken Sie auf Weiter.

| New Scope Wizard                                                                                                    |
|----------------------------------------------------------------------------------------------------|
| Configure DHCP Options<br>You have to configure the most common DHCP options before clients can use the<br>scope.                                                                                                    |
| When clients obtain an address, they are given DHCP options such as the IP<br>addresses of routers (default gateways), DNS servers, and WINS settings for that<br>scope.<br>The settings you select here are for this scope and override settings configured in the |
| Server Options folder for this server.                                                                                                    |
| Do you want to configure the DHCP options for this scope now?                                                                                                    |
| Yes, I want to configure these options now                                                                                                    |
| No, I will configure these options later                                                                                                    |
|                                                                                                    |
|                                                                                                    |
|                                                                                                    |
|                                                                                                    |
| < <u>Back</u> <u>N</u> ext>Cancel                                                                                                    |

11. Fügen Sie auf der Seite Router (Default Gateway) (Router (Standard-Gateway) die Standardadresse des Routers **172.16.100.1 hinzu,** und klicken Sie auf **Weiter**.

#### Router (Default Gateway)

You can specify the routers, or default gateways, to be distributed by this scope.

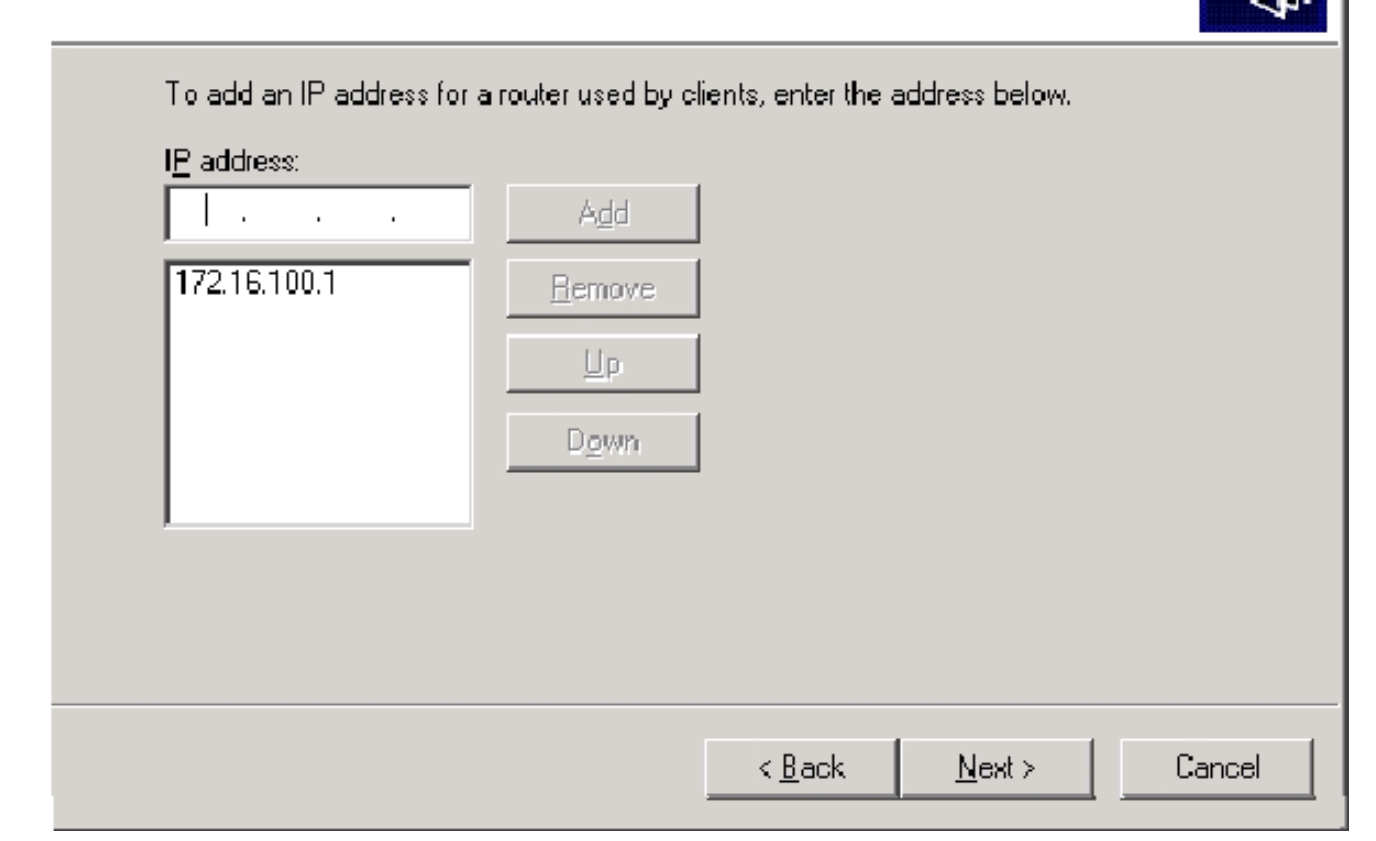

12. Geben Sie auf der Seite Domain Name and DNS Servers (Domänenname und DNS-Server) wirelessdemo.local in das Feld Parent domain (Übergeordnete Domäne) ein, geben Sie 172.16.100.26 in das Feld IP-Adresse ein, und klicken Sie dann auf Hinzufügen und dann auf Weiter.

|  | New | Scope | Wizar | ď |
|--|-----|-------|-------|---|
|--|-----|-------|-------|---|

#### **Domain Name and DNS Servers**

The Domain Name System (DNS) maps and translates domain names used by clients on your network.

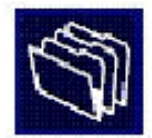

| 117 C T                                  |                                                         |
|------------------------------------------|---------------------------------------------------------|
| se DNS servers on your network, enter th | he IP addresses for thos                                |
| I <u>P</u> address:                      |                                                         |
|                                          | Add                                                     |
| Resolve 172.16.100.26                    | Bemove                                                  |
|                                          | Up                                                      |
|                                          | Down                                                    |
|                                          | e DNS servers on your network, enter the<br>IP address: |

- 13. Klicken Sie auf der Seite WINS-Server auf Weiter.
- Wählen Sie auf der Seite Scope (Bereich aktivieren) die Option Yes (Ja) aus. Ich möchte diesen Bereich jetzt aktivieren und klicken Sie auf Next (Weiter).

| New Scope Wizard                                                                    |
|-------------------------------------------------------------------------------------|
| Activate Scope<br>Clients can obtain address leases only if a scope is activated.   |
| Do you want to activate this scope now?<br>⊙ Yes, I want to activate this scope now |
| No, I will activate this scope later                                                |
|                                                                                     |
|                                                                                     |
|                                                                                     |
|                                                                                     |
|                                                                                     |
| < <u>B</u> ack <u>N</u> ext> Cancel                                                 |

15. Klicken Sie auf der Seite Fertigstellen des Assistenten für neue Bereiche auf Fertig stellen.

#### Schritt 5: Installieren von Zertifikatsdiensten

Führen Sie diese Schritte aus:

**Hinweis:** IIS muss installiert werden, bevor Sie Zertifikatsdienste installieren, und der Benutzer sollte Teil der Enterprise Admin-Organisationseinheit sein.

- 1. Öffnen Sie in der Systemsteuerung das Applet Software und klicken Sie dann auf Windows-Komponenten hinzufügen/entfernen.
- 2. Wählen Sie auf der Seite Assistent für Windows-Komponenten die Option **Zertifikatsdienste aus**, und klicken Sie dann auf **Weiter**.

| You can add or remove components of Windows.                                                                                           |                                                     |
|----------------------------------------------------------------------------------------------------|-----------------------------------------------------|
| To add or remove a component, click the checkbox. A sharpart of the component will be installed. To see what's includ<br>Details.      | ded box means that only<br>ed in a component, click |
| Components:                                                                                                    |                                                     |
| 🗹 📻 Accessories and Utilities                                                                                                    | 4.9 MB 🔺                                            |
| Application Server                                                                                                    | 33.4 MB 💻                                           |
| 🗹 🙋 Certificate Services                                                                                                    | 1.4 MB                                              |
| 🔲 💻 E-mail Services                                                                                                    | 1.1 MB                                              |
| 🗖 🚳 Eax Services                                                                                                    | 7.9 MB 🗾                                            |
| Description: Installs a certification authority (CA) to issue ce<br>public key security programs.<br>Total disk space required: 3.4 MB | rtificates for use with<br>Details                  |
| Space available on disk: 1346.9 MB                                                                                                    |                                                     |
|                                                                                                    |                                                     |

3. Wählen Sie auf der Seite CA Type (CA-Typ) die Enterprise Root CA aus, und klicken Sie auf Next

(Weiter).

| Windows Components Wizard                                                                                | × |
|----------------------------------------------------------------------------------------------------|---|
| CA Type<br>Select the type of CA you want to set up.                                                     | Ì |
| Enterprise root CA.                                                                                      |   |
| C Enterprise subordinate CA                                                                              |   |
| C <u>S</u> tand-alone root CA                                                                            |   |
| C Stand-alone subordinate CA                                                                             |   |
| Description of CA type<br>The most trusted CA in an enterprise. Should be installed before any other CA. |   |
| Use custom settings to generate the key pair and CA certificate                                          |   |
|                                                                                                    |   |
| < <u>B</u> ack <u>Next</u> > Cancel He                                                                   | þ |

4. Geben Sie auf der Informationsseite zur CA-Identifizierung **in** das Feld Allgemeiner Name für diese CA Wireless **Demca** ein. Sie können die anderen optionalen Details eingeben und dann auf **Weiter** klicken. Akzeptieren Sie die Standardwerte auf der Seite Einstellungen für Zertifikatsdatenbank.

| ndows Components Wizard                                                                                                 |                 |
|----------------------------------------------------------------------------------------------------|-----------------|
| Certificate Database Settings<br>Enter locations for the certificate database, database log, and config<br>information. | uration         |
| <u>C</u> ertificate database:                                                                                           |                 |
| C:\WIND0WS\system32\CertLog                                                                                             | Browse          |
| Certificate database log:                                                                                               |                 |
| C:\WINDOWS\system32\CertLog                                                                                             | Bro <u>w</u> se |
| Store configuration information in a shared folder<br>Shared folder:                                                    | 1               |
|                                                                                                    | Browse          |
| Preserve existing certificate database                                                                                  |                 |
| < <u>B</u> ack <u>N</u> ext > Can                                                                                       | cel Help        |

- 5. Klicken Sie auf Weiter. Klicken Sie nach Abschluss der Installation auf Fertig stellen.
- 6. Klicken Sie nach dem Lesen der Warnung über die Installation von IIS auf OK.

#### Schritt 6: Administratorberechtigungen für Zertifikate überprüfen

- 1. Wählen Sie Start > Verwaltung > Zertifizierungsstelle aus.
- 2. Klicken Sie mit der rechten Maustaste auf WirelessDemo CA und klicken Sie dann auf Eigenschaften.
- 3. Klicken Sie auf der Registerkarte Sicherheit in der Liste Gruppe oder Benutzernamen auf **Administratoren**.
- 4. Überprüfen Sie in der Liste Berechtigungen oder Administratoren, ob diese Optionen auf Zulassen festgelegt sind:Zertifikate ausstellen und verwaltenCA verwaltenZertifikate anfordernWenn eine dieser Optionen auf Verweigern festgelegt ist oder nicht ausgewählt ist, legen Sie die Berechtigung auf Zulassen fest.

| relessdemoca Properties                                                        |                                        | ?                            |
|--------------------------------------------------------------------------------|----------------------------------------|------------------------------|
| General   Policy Module   Exit Mo<br>Certificate Managers Restrictions   Audit | idule   Extension<br>ing   Recovery Ag | ns Storage<br>gents Security |
| Group or user names:                                                           |                                        |                              |
| Administrators (WIRELESSDEMOV                                                  | Administrators)                        |                              |
| Authenticated Users                                                            |                                        |                              |
| 🛛 🕵 Domain Admins (WIRELESSDEMO                                                | ND omain Admins)                       |                              |
| 🛛 🕵 Enterprise Admins (WIRELESSDEN                                             | 10\Enterprise Admi                     | ins)                         |
|                                                                                |                                        |                              |
|                                                                                |                                        |                              |
| 2                                                                              | Add                                    | Remove                       |
|                                                                                |                                        |                              |
| Permissions for Administrators                                                 | Allow.                                 | Deny                         |
| Read                                                                           | <u> </u>                               |                              |
| Issue and Manage Certificates                                                  |                                        |                              |
| Manage LA                                                                      |                                        |                              |
| Hequest Lertificates                                                           | M                                      | L.                           |
|                                                                                |                                        |                              |
|                                                                                |                                        |                              |
|                                                                                |                                        |                              |
|                                                                                |                                        |                              |
|                                                                                |                                        |                              |
| οκ                                                                             | Cancel                                 | 1 Apply                      |

5. Klicken Sie auf **OK**, um das Dialogfeld Eigenschaften drahtloser democa CA zu schließen, und schließen Sie dann die Zertifizierungsstelle.

Schritt 7: Hinzufügen von Computern zur Domäne

Führen Sie diese Schritte aus:

**Hinweis:** Wenn der Computer bereits zur Domäne hinzugefügt wurde, fahren Sie mit <u>Benutzer zur</u> <u>Domäne hinzufügen fort</u>.

- 1. Öffnen Sie das Snap-In Active Directory-Benutzer und -Computer.
- 2. Erweitern Sie in der Konsolenstruktur die Option wirelessDemo.local.
- 3. Klicken Sie mit der rechten Maustaste auf Benutzer, klicken Sie auf Neu, und klicken Sie

dann auf Computer.

 Geben Sie im Dialogfeld Neues Objekt - Computer den Namen des Computers in das Feld Computername ein, und klicken Sie auf Weiter. In diesem Beispiel wird der Computername Client

verwendet.

| Create in:       wirelessdemo.local/Users         Computer name:                                                                                                    | ew Object - Computer                                           | X    |
|----------------------------------------------------------------------------------------------------|----------------------------------------------------------------|------|
| Computer name:         Client         Computer name (gre-Windows 2000):         CLIENT         The following user or group can join this computer to a domain.         User or group:         Default: Domain Admins         Change         Assign this computer account as a pre-Windows 2000 computer         Assign this computer account as a backup domain controller | Create in: wirelessdemo.local/Users                            |      |
| Client         Computer name (gre-Windows 2000):         CLIENT         The following user or group can join this computer to a domain.         User or group:         Default: Domain Admins         Change         Assign this computer account as a pre-Windows 2000 computer         Assign this computer account as a backup domain controller                        | Computer name:                                                 |      |
| Computer name (gre-Windows 2000):<br>CLIENT<br>The following user or group can join this computer to a domain.<br>User or group:<br>Default: Domain Adminshange<br>Assign this computer account as a pre-Windows 2000 computer<br>Assign this computer account as a backup domain controller                                                                               | Client                                                         |      |
| CLIENT         The following user or group can join this computer to a domain.         User or group:         Default: Domain Admins         Change         Assign this computer account as a pre-Windows 2000 computer         Assign this computer account as a backup domain controller                                                                                 | Computer name (pre-Windows 2000):                              |      |
| The following user or group can join this computer to a domain. User or group: Default: Domain Admins Change Assign this computer account as a pre-Windows 2000 computer Assign this computer account as a backup domain controller                                                                                                    | CLIENT                                                         |      |
| User or group:         Default: Domain Admins         Change         Assign this computer account as a pre-Windows 2000 computer         Assign this computer account as a backup domain controller                                                                                                    | The following user or group can join this computer to a domain |      |
| Default: Domain Admins       Change         Assign this computer account as a pre-Windows 2000 computer         Assign this computer account as a backup domain controller                                                                                                    | User or aroup:                                                 |      |
| Assign this computer account as a pre-Windows 2000 computer Assign this computer account as a backup domain controller                                                                                                    | Default: Domain Admins <u>Change</u>                           |      |
| Assign this computer account as a backup domain controller                                                                                                    | Assign this computer account as a pre-Windows 2000 computer    |      |
|                                                                                                    | Assign this computer account as a pre-windows 2000 computer    |      |
|                                                                                                    | Assign this computer account as a backup domain controller     |      |
|                                                                                                    |                                                                |      |
| < <u>B</u> ack <u>N</u> ext > Cancel                                                                                                    | < <u>B</u> ack <u>N</u> ext > Car                              | ncel |

- 5. Klicken Sie im Dialogfeld Verwaltete auf Weiter.
- 6. Klicken Sie im Dialogfeld Neuer Objektcomputer auf Fertig stellen.
- 7. Wiederholen Sie die Schritte 3 bis 6, um weitere Computerkonten zu erstellen.

#### Schritt 8: Wireless-Zugriff auf Computer zulassen

- Klicken Sie in der Konsolenstruktur Active Directory Users and Computers (Active Directory-Benutzer und -Computer) auf den Ordner Computers und klicken Sie mit der rechten Maustaste auf den Computer, für den Sie den Wireless-Zugriff zuweisen möchten. In diesem Beispiel wird die Prozedur mit Computer CLIENT veranschaulicht, die Sie in Schritt 7 hinzugefügt haben.
- 2. Klicken Sie auf Eigenschaften, und wechseln Sie dann zur Registerkarte Einwählen.
- 3. Wählen Sie Zugriff zulassen aus, und klicken Sie auf OK.

#### Schritt 9: Hinzufügen von Benutzern zur Domäne

Führen Sie diese Schritte aus:

- 1. Klicken Sie in der Konsolenansicht von Active Directory-Benutzer und -Computer mit der rechten Maustaste auf **Benutzer**, klicken Sie auf **Neu**, und klicken Sie dann auf **Benutzer**.
- Geben Sie im Dialogfeld Neues Objekt Benutzer WirelessUser in das Feld Vorname ein, und geben Sie WirelessUser in das Feld Benutzername ein, und klicken Sie auf Weiter.

| w Object - User          |                                |       |
|--------------------------|--------------------------------|-------|
| Create                   | in: wirelessdemo.local/Users   |       |
| <u>F</u> irst name:      | WirelessUser <u>I</u> nitials: |       |
| Last name:               |                                |       |
| Full name:               | WirelessUser                   |       |
| <u>U</u> ser logon name: |                                |       |
| WirelessUser             | @wirelessdemo.local 💌          |       |
| User logon name (j       | pre- <u>W</u> indows 2000):    |       |
| WIRELESSDEMO             | ) \ WirelessUser               |       |
|                          |                                |       |
|                          | Z Rack Neut S                  | ancel |
|                          |                                | ancer |

 Geben Sie im Dialogfeld Neues Objekt - Benutzer in die Felder Kennwort und Kennwort bestätigen ein beliebiges Kennwort ein. Deaktivieren Sie das Kontrollkästchen Benutzer muss Kennwort bei der nächsten Anmeldung ändern, und klicken Sie auf Weiter.

| wobject - oser                   |                             |          |
|----------------------------------|-----------------------------|----------|
| Create in: wirele                | essdemo.local/Users         |          |
| <u>P</u> assword:                | ****                        |          |
| <u>C</u> onfirm password:        | ••••                        |          |
| 🔲 User <u>m</u> ust change passw | ord at next logon           |          |
| User cannot change pass          | word                        |          |
| Pass <u>w</u> ord never expires  |                             |          |
| Account is disabled              |                             |          |
|                                  |                             |          |
|                                  |                             |          |
|                                  |                             |          |
|                                  | < <u>B</u> ack <u>N</u> ext | > Cancel |

- 4. Klicken Sie im Dialogfeld Neues Objekt Benutzer auf Fertig stellen.
- 5. Wiederholen Sie die Schritte 2 bis 4, um weitere Benutzerkonten zu erstellen.

Schritt 10: Wireless-Zugriff für Benutzer zulassen

Führen Sie diese Schritte aus:

- Klicken Sie in der Konsolenansicht von Active Directory Users and Computers auf den Ordner Users, klicken Sie mit der rechten Maustaste auf WirelessUser, klicken Sie auf Eigenschaften, und wechseln Sie dann zur Registerkarte Dial-in (Einwählen).
- 2. Wählen Sie Zugriff zulassen aus, und klicken Sie auf OK.

Schritt 11: Hinzufügen von Gruppen zur Domäne

- 1. Klicken Sie in der Konsolenstruktur von Active Directory-Benutzern und -Computern mit der rechten Maustaste auf **Benutzer**, klicken Sie auf **Neu**, und klicken Sie dann auf **Gruppe**.
- Geben Sie im Dialogfeld Neues Objekt Gruppe im Feld Gruppenname den Namen der Gruppe ein, und klicken Sie auf OK. In diesem Dokument wird der Gruppenname WirelessUsers

| erwendet.                             |                   |
|---------------------------------------|-------------------|
| lew Object - Group                    | ×                 |
| Create in: wireles:                   | sdemo.local/Users |
| Group n <u>a</u> me:                  |                   |
| WirelessUsers                         |                   |
|                                       |                   |
| Group name (pre- <u>W</u> indows 2000 | י):               |
| WirelessUsers                         |                   |
|                                       |                   |
| Group scope                           | Group type        |
| 🔿 D <u>o</u> main local               | 💿 Security        |
| 💿 Global                              | C Distribution    |
| C Universal                           |                   |
|                                       |                   |
|                                       |                   |
|                                       | <b>_</b> ,        |
|                                       | OK Cancel         |
|                                       |                   |

#### Schritt 12: Hinzufügen von Benutzern zur Wireless-Benutzergruppe

Führen Sie diese Schritte aus:

- 1. Doppelklicken Sie im Detailbereich von Active Directory-Benutzern und -Computern auf Group **WirelessUsers**.
- 2. Öffnen Sie die Registerkarte Mitglieder, und klicken Sie auf Hinzufügen.
- 3. Geben Sie im Dialogfeld Benutzer, Kontakte, Computer oder Gruppen auswählen den Namen der Benutzer ein, die Sie der Gruppe hinzufügen möchten. In diesem Beispiel wird veranschaulicht, wie der Benutzer **WirelessUser** der Gruppe hinzugefügt wird. Klicken Sie auf

OK.

| Select Users, Contacts, Computers, or Groups          | ? X                  |
|-------------------------------------------------------|----------------------|
| <u>S</u> elect this object type:                      |                      |
| Users, Groups, or Other objects                       | <u>O</u> bject Types |
| From this location:                                   |                      |
| wirelessdemo.local                                    | Locations            |
| Enter the object names to select ( <u>examples</u> ): |                      |
| wirelessuser                                          | <u>C</u> heck Names  |
|                                                       |                      |
|                                                       |                      |
| <u>A</u> dvanced OK                                   | Cancel               |

4. Klicken Sie im Dialogfeld Mehrere Namen gefunden auf **OK**. Das WirelessUser-Benutzerkonto wird der WirelessUsers-Gruppe hinzugefügt.

| WirelessUsers Prope | rties                    | ? × |
|---------------------|--------------------------|-----|
| General Members     | Member Of L Managed By ] |     |
|                     |                          |     |
| <u>M</u> embers:    | 1                        |     |
| Name                | Active Directory Folder  |     |
| 22 Administrator    | wirelessdemo.local/Users |     |
| 🙎 WirelessUser      | wirelessdemo.local/Users |     |
|                     |                          |     |
|                     |                          |     |
|                     |                          |     |
|                     |                          |     |
|                     |                          |     |
|                     |                          |     |
|                     |                          |     |
|                     |                          |     |
|                     |                          |     |
|                     |                          |     |
|                     |                          |     |
|                     |                          |     |
| <u>Add</u>          | <u>R</u> emove           |     |
|                     |                          |     |
|                     |                          |     |
|                     | OK Cancel                |     |

- 5. Klicken Sie auf OK, um die Änderungen in der Gruppe Wireless-Benutzer zu speichern.
- 6. Wiederholen Sie diese Prozedur, um der Gruppe weitere Benutzer hinzuzufügen.

#### Schritt 13: Hinzufügen von Clientcomputern zur Wireless-Benutzergruppe

- 1. Wiederholen Sie die Schritte 1 und 2 im Abschnitt <u>Benutzer zur Wireless-Benutzergruppe</u> <u>hinzufügen</u> in diesem Dokument.
- Geben Sie im Dialogfeld Benutzer, Kontakte oder Computer auswählen den Namen des Computers ein, den Sie der Gruppe hinzufügen möchten. In diesem Beispiel wird veranschaulicht, wie der Computer client der Gruppe hinzugefügt wird.

| Select Users, Contacts, Computers, or Groups          | ? ×                  |
|-------------------------------------------------------|----------------------|
| <u>S</u> elect this object type:                      |                      |
| Users, Groups, or Other objects                       | <u>O</u> bject Types |
| Erom this location:                                   |                      |
| wirelessdemo.local                                    | Locations            |
| Enter the object names to select ( <u>examples</u> ): |                      |
| client                                                | <u>C</u> heck Names  |
|                                                       |                      |
|                                                       |                      |
| Advanced OK                                           | Cancel               |

3. Klicken Sie auf **Objekttypen**, deaktivieren Sie das Kontrollkästchen **Benutzer**, und aktivieren Sie dann

| Computer.                                     |        |   |
|-----------------------------------------------|--------|---|
| Object Types                                  | ? 3    | × |
| Select the types of objects you want to find. |        |   |
| Object types:                                 |        |   |
| 🔽 🐗 Other objects                             |        | 1 |
| Contacts                                      |        |   |
| 🔽 🔜 Computers                                 |        |   |
| 🗖 🗖 🛃 Users                                   |        |   |
|                                               |        |   |
|                                               |        |   |
|                                               |        |   |
|                                               |        |   |
|                                               |        |   |
|                                               | Cancel |   |

- 4. Klicken Sie zweimal **auf OK**. Das CLIENT-Computerkonto wird der WirelessUsers-Gruppe hinzugefügt.
- 5. Wiederholen Sie die Prozedur, um der Gruppe weitere Computer hinzuzufügen.

## Windows Standard 2003-Setup mit Cisco Secure ACS 4.0

Cisco Secure ACS ist ein Computer, auf dem Windows Server 2003 mit SP1, Standard Edition, ausgeführt wird. Dieser Computer bietet RADIUS-Authentifizierung und -Autorisierung für den Controller. Gehen Sie wie in diesem Abschnitt beschrieben vor, um ACS als RADIUS-Server zu konfigurieren:

#### Grundlegende Installation und Konfiguration

Führen Sie diese Schritte aus:

- Installieren Sie Windows Server 2003 mit SP1, Standard Edition, als Mitgliedsserver mit dem Namen ACS in der Domäne "wirelessdemo.local". Hinweis: Der ACS-Servername wird in den verbleibenden Konfigurationen als cisco\_w2003 angezeigt. Ersetzen Sie ACS oder cisco\_w2003 in der verbleibenden Laboreinrichtung.
- 2. Konfigurieren Sie für die LAN-Verbindung das TCP/IP-Protokoll mit der IP-Adresse 172.16.100.26, der Subnetzmaske 255.255.255.0 und der IP-Adresse des DNS-Servers 127.0.0.1.

#### Installation von Cisco Secure ACS 4.0

**Hinweis:** Weitere Informationen zur Konfiguration von Cisco Secure ACS 4.0 für Windows finden Sie im <u>Installationshandbuch für Cisco Secure ACS 4.0 für Windows.</u>

- Melden Sie sich mit einem Domänenadministrator-Konto beim Computer mit dem Namen ACS für Cisco Secure ACS an. Hinweis: Es werden nur Installationen unterstützt, die auf dem Computer ausgeführt werden, auf dem Cisco Secure ACS installiert wird. Remote-Installationen, die mit Windows Terminal Services oder Produkten wie Virtual Network Computing (VNC) durchgeführt werden, werden nicht getestet und werden nicht unterstützt.
- 2. Legen Sie die Cisco Secure ACS-CD in ein CD-ROM-Laufwerk am Computer ein.
- 3. Wenn das CD-ROM-Laufwerk die Windows-Automatisierungsfunktion unterstützt, wird das Dialogfeld "Cisco Secure ACS for Windows Server" angezeigt. Hinweis: Wenn auf dem Computer kein erforderliches Service Pack installiert ist, wird ein Dialogfeld angezeigt. Windows Service Packs können entweder vor oder nach der Installation von Cisco Secure ACS angewendet werden. Sie können mit der Installation fortfahren, aber das erforderliche Service Pack muss nach Abschluss der Installation angewendet werden. Andernfalls funktioniert Cisco Secure ACS möglicherweise nicht zuverlässig.
- 4. Führen Sie eine der folgenden Aufgaben aus:Wenn das Dialogfeld Cisco Secure ACS für Windows Server angezeigt wird, klicken Sie auf Installieren.Wenn das Dialogfeld Cisco Secure ACS für Windows Server nicht angezeigt wird, führen Sie setup.exe aus, das sich im Stammverzeichnis der Cisco Secure ACS-CD befindet.
- 5. Das Dialogfeld "Cisco Secure ACS Setup" zeigt den Softwarelizenzvertrag an.
- 6. Lesen Sie die Software-Lizenzvereinbarung. Wenn Sie der Softwarelizenzvereinbarung zustimmen, klicken Sie auf **Akzeptieren**.Das Dialogfeld Willkommen zeigt grundlegende Informationen zum Installationsprogramm an.
- 7. Wenn Sie die Informationen im Dialogfeld Willkommen gelesen haben, klicken Sie auf **Weiter**.
- 8. Im Dialogfeld Bevor Sie beginnen können werden Elemente aufgelistet, die Sie abschließen müssen, bevor Sie mit der Installation fortfahren. Wenn Sie alle im Dialogfeld Vor dem Start aufgeführten Elemente abgeschlossen haben, aktivieren Sie für jedes Element das entsprechende Kontrollkästchen, und klicken Sie auf Weiter.Hinweis: Wenn Sie nicht alle im Feld Bevor Sie beginnen aufgelisteten Elemente abgeschlossen haben, klicken Sie auf Abbrechen und klicken Sie anschließend auf Setup beenden. Nachdem Sie alle im Dialogfeld

"Vor dem Start" aufgeführten Elemente abgeschlossen haben, starten Sie die Installation neu.

- 9. Das Dialogfeld Speicherort für Ziel auswählen wird angezeigt. Unter Zielordner wird der Installationsort angezeigt. Dies ist das Laufwerk und der Pfad, auf dem das Installationsprogramm Cisco Secure ACS installiert.
- 10. Wenn Sie den Installationsstandort ändern möchten, führen Sie die folgenden Schritte aus:Klicken Sie auf Durchsuchen. Das Dialogfeld Ordner auswählen wird angezeigt. Das Feld Pfad enthält den Installationsspeicherort.Ändern Sie den Installationsstandort. Sie können den neuen Speicherort entweder in das Feld Pfad eingeben oder mithilfe der Verzeichnisse Laufwerke und Verzeichnisse ein neues Laufwerk und Verzeichnis auswählen. Der Installationsort muss sich auf einem lokalen Laufwerk des Computers befinden.Hinweis: Geben Sie keinen Pfad an, der das Prozentzeichen "%" enthält. Wenn Sie dies tun, wird die Installation möglicherweise ordnungsgemäß fortgesetzt, schlägt aber fehl, bevor sie abgeschlossen wird.Klicken Sie auf OK.Hinweis: Wenn Sie einen Ordner angegeben haben, der nicht vorhanden ist, wird im Installationsprogramm ein Dialogfeld angezeigt, in dem die Erstellung des Ordners bestätigt wird. Klicken Sie zum Fortfahren auf Ja.
- 11. Im Dialogfeld Zielort auswählen wird der neue Installationsspeicherort unter Zielordner angezeigt.
- 12. Klicken Sie auf Weiter.
- 13. Das Dialogfeld Konfiguration der Authentifizierungsdatenbank enthält Optionen zum Authentifizieren von Benutzern. Sie können sich nur mit der Cisco Secure User-Datenbank oder auch mit einer Windows-Benutzerdatenbank authentifizieren. Hinweis: Nach der Installation von Cisco Secure ACS können Sie zusätzlich zu Windows-Benutzerdatenbanken die Authentifizierungsunterstützung für alle externen Benutzerdatenbanktypen konfigurieren.
- 14. Wenn Benutzer nur mit der Cisco Secure User-Datenbank authentifiziert werden sollen, wählen Sie die Option Nur Cisco Secure ACS-Datenbank überprüfen aus.
- 15. Wenn Sie Benutzer mit einer Windows Security Access Manager (SAM)-Benutzerdatenbank oder einer Active Directory-Benutzerdatenbank zusätzlich zur Cisco Secure-Benutzerdatenbank authentifizieren möchten, führen Sie die folgenden Schritte aus:Wählen Sie auch die Option Windows-Benutzerdatenbank aus. Das Kontrollkästchen Yes, see "Grant Dialin Permission to User" (Ja, Einwahlberechtigung für Benutzer gewähren) wird aktiviert. Hinweis: Das Kontrollkästchen "Grant Dialin Permission to User" (Wählberechtigung für Benutzer gewähren) gilt für alle Zugriffsarten, die von Cisco Secure ACS gesteuert werden, und nicht nur für den Einwahlzugang. Ein Benutzer, der über einen VPN-Tunnel auf das Netzwerk zugreift, wählt beispielsweise nicht in einen Netzwerkzugriffsserver. Wenn jedoch das Kontrollkästchen Yes (Ja) aktiviert ist, verwenden Sie die Einstellung "Grant Dialin Permission to User" (Einwahlberechtigung für Benutzer gewähren), wendet Cisco Secure ACS die Windows-Benutzereinwahlberechtigungen an, um zu bestimmen, ob dem Benutzer Zugriff auf das Netzwerk gewährt werden soll.Wenn Sie Benutzern, die von einer Windows-Domänenbenutzerdatenbank authentifiziert wurden, nur dann Zugriff gewähren möchten, wenn sie über eine Einwahlberechtigung in ihrem Windows-Konto verfügen, aktivieren Sie das Kontrollkästchen Yes (Ja), und lesen Sie die Option "Grant Dialin Permission to User" (Wählberechtigung für Benutzer gewähren).
- 16. Klicken Sie auf Weiter.
- 17. Das Installationsprogramm installiert Cisco Secure ACS und aktualisiert die Windows-Registrierung.

- 18. Im Dialogfeld Erweiterte Optionen sind mehrere Funktionen von Cisco Secure ACS aufgeführt, die standardmäßig nicht aktiviert sind. Weitere Informationen zu diesen Funktionen finden Sie im <u>Benutzerhandbuch für Cisco Secure ACS für Windows Server,</u> <u>Version 4.0</u>.**Hinweis:** Die aufgeführten Funktionen werden in der HTML-Schnittstelle von Cisco Secure ACS nur angezeigt, wenn Sie sie aktivieren. Nach der Installation können Sie sie auf der Seite Erweiterte Optionen im Abschnitt Schnittstellenkonfiguration aktivieren oder deaktivieren.
- 19. Aktivieren Sie für jede Funktion, die Sie aktivieren möchten, das entsprechende Kontrollkästchen.
- 20. Klicken Sie auf Weiter.
- 21. Das Dialogfeld "Active Service Monitoring" wird angezeigt. **Hinweis:** Nach der Installation können Sie aktive Service-Überwachungsfunktionen auf der Seite Active Service Management (Aktives Service-Management) im Abschnitt System Configuration (Systemkonfiguration) konfigurieren.
- 22. Wenn Sie möchten, dass Cisco Secure ACS Benutzerauthentifizierungsdienste überwacht, aktivieren Sie das Kontrollkästchen Enable Login Monitoring (Anmeldungsüberwachung aktivieren). Wählen Sie in der Liste Skript zu Ausführung die Option aus, die Sie bei einem Ausfall eines Authentifizierungsdiensts anwenden möchten:No Remedial Action (Keine Problembehebung) Cisco Secure ACS führt kein Skript aus.Hinweis: Diese Option ist nützlich, wenn Sie E-Mail-Benachrichtigungen für Ereignisse aktivieren.Neustart Cisco Secure ACS führt ein Skript aus, das den Computer neu startet, auf dem Cisco Secure ACS ausgeführt wird.Alle neu starten Cisco Secure ACS startet alle Cisco Secure ACS-Services neu.Neustart von RADIUS/TACACS+: Cisco Secure ACS startet nur die RADIUS-und TACACS+-Dienste neu.
- 23. Wenn Cisco Secure ACS eine E-Mail-Nachricht senden soll, wenn die Service-Überwachung ein Ereignis erkennt, aktivieren Sie das Kontrollkästchen Mail Notification.
- 24. Klicken Sie auf Weiter.
- 25. Das Dialogfeld Datenbankverschlüsselungskennwort wird angezeigt. Hinweis: Das Datenbankverschlüsselungskennwort wird verschlüsselt und in der ACS-Registrierung gespeichert. Möglicherweise müssen Sie dieses Kennwort erneut verwenden, wenn kritische Probleme auftreten und der Zugriff auf die Datenbank manuell erfolgen muss. Halten Sie dieses Kennwort bereit, damit der technische Support Zugriff auf die Datenbank erhält. Das Kennwort kann bei jedem Ablaufzeitraum geändert werden.
- 26. Geben Sie ein Kennwort für die Datenbankverschlüsselung ein. Das Kennwort muss mindestens acht Zeichen lang sein und sowohl Zeichen als auch Ziffern enthalten. Es sind keine ungültigen Zeichen vorhanden. Klicken Sie auf **Weiter**.
- 27. Das Setup-Programm wird abgeschlossen, und das Dialogfeld "Cisco Secure ACS Service Initiation" wird angezeigt.
- 28. Aktivieren Sie für jede Cisco Secure ACS Services Initiation-Option das entsprechende Kontrollkästchen. Die den Optionen zugeordneten Aktionen treten nach Abschluss des Installationsprogramms auf. Ja, ich möchte jetzt den Cisco Secure ACS Service starten -Startet die Windows-Dienste, die Cisco Secure ACS bilden. Wenn Sie diese Option nicht auswählen, ist die HTML-Schnittstelle für Cisco Secure ACS nur verfügbar, wenn Sie den Computer neu starten oder den CSAdmin-Dienst starten. Ja, nach der Installation möchte ich den Cisco Secure ACS Administrator vom Browser aus starten - Öffnet die Cisco Secure ACS HTML-Schnittstelle im Standard-Webbrowser für das aktuelle Windows-Benutzerkonto. Ja, ich möchte die Readme-Datei anzeigen - Öffnet die Datei README.TXT in Windows Notepad.

- 29. Klicken Sie auf Weiter.
- 30. Wenn Sie eine Option ausgewählt haben, werden die Cisco Secure ACS-Services gestartet. Das Dialogfeld Setup Complete (Setup abgeschlossen) enthält Informationen zur HTML-Schnittstelle von Cisco Secure ACS.
- 31. Klicken Sie auf **Fertig stellen**.**Hinweis:** Die restliche Konfiguration ist im Abschnitt für den konfigurierten EAP-Typ dokumentiert.

## Konfiguration des Cisco LWAPP-Controllers

#### Erstellen der erforderlichen Konfiguration für WPA2/WPA

Führen Sie diese Schritte aus:

**Hinweis:** Es wird davon ausgegangen, dass der Controller über eine grundlegende Verbindung zum Netzwerk verfügt und die IP-Erreichbarkeit zur Verwaltungsschnittstelle erfolgreich ist.

1. Melden Sie sich beim Controller an, indem Sie zu https://172.16.101.252

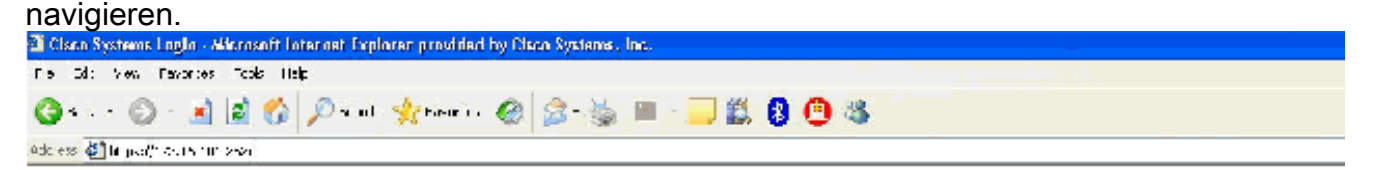

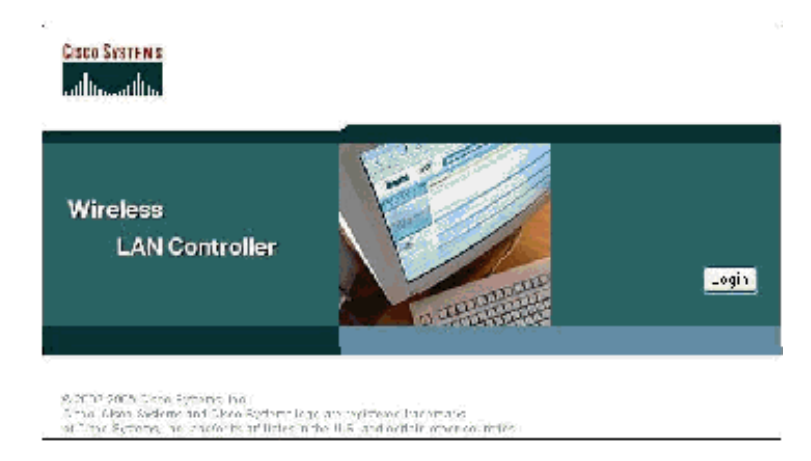

- 2. Klicken Sie auf Anmelden.
- 3. Melden Sie sich mit dem Standardbenutzer-Admin und dem Standardkennwort admin an.
- 4. Erstellen Sie die VLAN-Zuordnung für die Schnittstelle im Menü Controller.
- 5. Klicken Sie auf Schnittstellen.
- 6. Klicken Sie auf **Neu**.
- 7. Geben Sie im Feld Schnittstellenname Employee ein. (Dieses Feld kann beliebig sein.)

- 8. Geben Sie im Feld "VLAN ID" **20 ein**. (Dieses Feld kann jedes VLAN sein, das im Netzwerk übertragen wird.)
- 9. Klicken Sie auf Apply (Anwenden).
- Konfigurieren Sie die Informationen so, wie diese Schnittstellen > Fenster Bearbeiten angezeigt werden.

| ISAA Sverrus                                                  |                       |                          |
|---------------------------------------------------------------|-----------------------|--------------------------|
| allin, allin,                                                 | MONITOR WUANS CONTR   | ROLLER WIRELESS SECURITY |
| Controller                                                    | Interfaces > Edit     |                          |
| General                                                       |                       |                          |
| Inventory                                                     | General Information   |                          |
| Interfaces                                                    | Interface Name er     | mployee                  |
| Internal DHCP Server                                          | Tutouface televise    |                          |
| Mobility Management<br>Mobility Groups<br>Mobility Statistics | VLAN Icentifier       | 20                       |
| Ports                                                         | IP Address            | 172.16.100.4             |
| Master Controller Mode                                        | Netmask               | 255.255.255.0            |
| Network Time Protocol                                         | Gatoway               | 172.16.100.1             |
| QoS Profiles                                                  | Physical Information  |                          |
|                                                               | Port Number           | 1                        |
|                                                               | DHCP Information      |                          |
|                                                               | Primary DHCP Server   | 172.16.100.25            |
|                                                               | Secondary DHCP Server | 0.0.0                    |
|                                                               | Access Control List   |                          |
|                                                               | ACL Name              | поте 💙                   |

- 11. Klicken Sie auf Apply (Anwenden).
- 12. Klicken Sie auf WLAN.
- 13. Klicken Sie auf **Neu**.
- 14. Geben Sie im Feld WLAN SSID Employee ein.
- 15. Klicken Sie auf Apply (Anwenden).
- 16. Konfigurieren Sie die Informationen so, wie diese WLANs angezeigt werden. > Fenster "Bearbeiten". Hinweis: WPA2 ist die gewählte Layer-2-Verschlüsselungsmethode für diese Übung. Damit WPA mit TKIP-MIC-Clients eine Verbindung zu dieser SSID herstellen kann,

## können Sie auch die Kontrollkästchen **WPA-Kompatibilitätsmodus** aktivieren und **WPA2 TKIP-Clients** oder Clients **zulassen**, die die 802.11i AES-Verschlüsselungsmethode nicht unterstützen.

WLANs > Edit

| WLAN LD                  | 1                                         |                                                      |                                                                           |
|--------------------------|-------------------------------------------|------------------------------------------------------|---------------------------------------------------------------------------|
| WLAN 5510                | Employee                                  |                                                      |                                                                           |
| <b>Ceneral Policies</b>  |                                           | Security Policies                                    |                                                                           |
| Radio Policy             |                                           | Line of Sciencilia                                   | W262                                                                      |
| Admin Status             | Enabled                                   | El Yor 2 Sebundy                                     | MAC Eltorioa                                                              |
| Session Timeout (secs)   | 1830                                      |                                                      |                                                                           |
| Quality of Service (QoB) | Silvor (best offort)                      | Layer 3 Security                                     | Моге 💌                                                                    |
| WMM Policy               | Disabled 🛩                                |                                                      | Web Policy "                                                              |
| 7920 P Ione Support      | 🔲 Client CAC Limit 🔄 🗛 CAC Limit          |                                                      |                                                                           |
| Broaccast SSID           | 🕝 Enabled                                 | NR 29 of a bill (15 of a Second Mark 5 (5 of a bill) |                                                                           |
| Allow AAA Override       | 🔲 Enabled                                 | * Web Policy cannot b<br>and L2TP.                   | e used in combination with IPsec                                          |
| Client Exclusion         | Enabled ** 60<br>Timeout Value (secs)     | ** When plicht exclusi<br>zero means infinity (wi    | on is enabled, a timpout value of<br>Il require acministrative override t |
| DHCP Server              | Overrido 🗌                                | reset excluded clients)                              |                                                                           |
| DI CP Addr. Assignment   | Required                                  |                                                      |                                                                           |
| Interface Name           | emplayee 💌                                |                                                      |                                                                           |
| Radius Servers           |                                           |                                                      |                                                                           |
|                          | Authentication Servers Accounting Servers |                                                      |                                                                           |
| Server 1                 | TP:172.16.100.25, Port:1812 💙 none 💙      |                                                      |                                                                           |
| Server 2                 | rone 💌 none 🔽                             |                                                      |                                                                           |
| Server 3                 | rone 🕑 none 🧹                             |                                                      |                                                                           |
| WPA2 Parameters          |                                           |                                                      |                                                                           |
| WPA Compatibility Mode   | Encble                                    |                                                      |                                                                           |
| Allow WPA2 TKIF Clients  | 🖉 Enable                                  |                                                      |                                                                           |
| Pre-Shared Key           | Enabled (WPA2 passphrase has been set)    |                                                      |                                                                           |

- 17. Klicken Sie auf Apply (Anwenden).
- 18. Klicken Sie auf das Menü Security, und fügen Sie den RADIUS-Server hinzu.
- 19. Klicken Sie auf **Neu**.
- 20. Fügen Sie die IP-Adresse des RADIUS-Servers (172.16.100.25) hinzu, die der zuvor konfigurierte ACS-Server ist.
- 21. Stellen Sie sicher, dass der gemeinsam genutzte Schlüssel mit dem im ACS-Server konfigurierten AAA-Client übereinstimmt.
- 22. Klicken Sie auf **Apply** (Anwenden).

Address 🔄 https://172.16.101.252/screens/frameset.html

| CISCO SYSTEMS                                                       |                          |               |             |          |
|---------------------------------------------------------------------|--------------------------|---------------|-------------|----------|
| adha adha                                                           | MONITOR WLANS (          | CONTROLLER    | WIRELESS    | SECURITY |
| Security                                                            | RADIUS Authentication    | on Servers >! | New         |          |
| AAA<br>General                                                      | Server Index (Priorit    | ty) 1         | 1           |          |
| RADIUS Authentication<br>RADIUS Accounting<br>Local Net Users       | Server IPAddress         | 172.1         | 16.100.25   |          |
| MAC Filtering<br>Disabled Clients                                   | Keys Format              | ASC           | II <b>v</b> |          |
| AP Policies                                                         | Shared Secret            | ••••          | ••          |          |
| Access Control Lists<br>Web Auth Certificate                        | Confirm Shared<br>Secret | ••••          | ••          |          |
| Wireless Protection<br>Policies                                     | Key Wrap                 |               |             |          |
| Rogue Policies<br>Standard Signatures                               | Port Number              | 1812          |             |          |
| Custom Signatures<br>Client Exclusion Policies<br>AP Authentication | Server Status            | Enab          | led 💙       |          |
|                                                                     | Support for RFC 357      | 6 Enab        | led ⊻       |          |
|                                                                     | Retransmit Timeout       | 2             | seconds     |          |
|                                                                     | Network User             | <b>I</b> E    | inable      |          |
|                                                                     | Management               | E 6           | nable       |          |

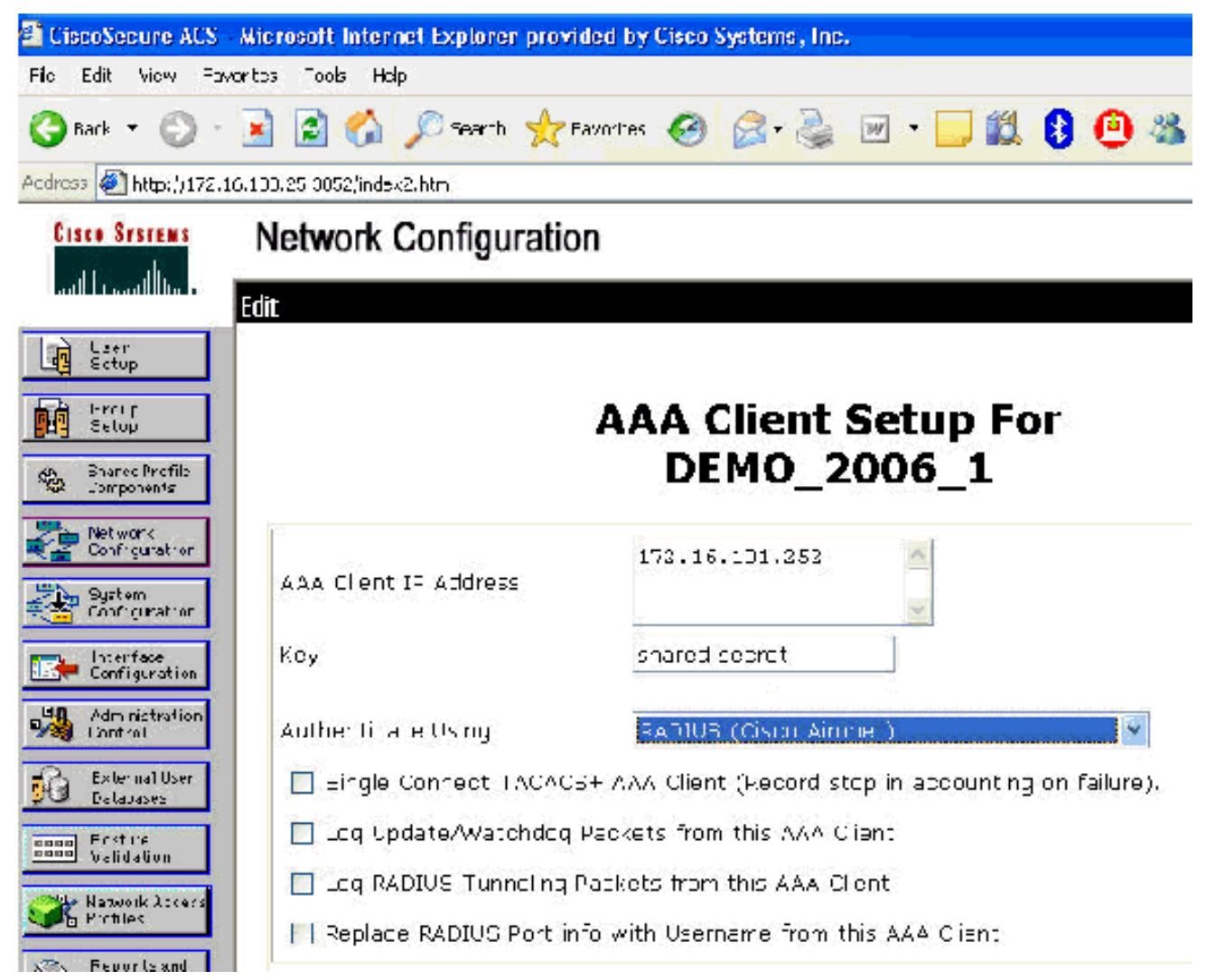

23. Die Basiskonfiguration ist nun abgeschlossen, und Sie können mit dem Testen des EAP-TLS beginnen.

## **EAP-TLS-Authentifizierung**

Für die EAP-TLS-Authentifizierung sind Computer- und Benutzerzertifikate auf dem Wireless-Client erforderlich, die Ergänzung der Remote-Zugriffsrichtlinie für den Wireless-Zugriff um EAP-TLS als EAP-Typ sowie eine Neukonfiguration der Wireless-Netzwerkverbindung.

Führen Sie die in diesem Abschnitt beschriebenen Schritte aus, um DC\_CA für die automatische Registrierung von Computer- und Benutzerzertifikaten zu konfigurieren.

**Hinweis:** Microsoft hat die Webserver-Vorlage mit der Veröffentlichung der Windows 2003 Enterprise CA so geändert, dass Schlüssel nicht mehr exportierbar sind und die Option deaktiviert ist. Es gibt keine anderen Zertifikatsvorlagen, die mit Zertifikatsdiensten für die Serverauthentifizierung bereitgestellt werden und die die Möglichkeit bieten, Schlüssel als exportierbar zu markieren, die im Dropdown-Menü verfügbar sind. Daher müssen Sie eine neue Vorlage erstellen, die dies tut.

**Hinweis:** Windows 2000 ermöglicht das Exportieren von Schlüsseln, und diese Verfahren müssen bei Verwendung von Windows 2000 nicht befolgt werden.

#### Installieren des Snap-Ins für Zertifikatsvorlagen

Führen Sie diese Schritte aus:

- 1. Wählen Sie Start > Ausführen, geben Sie mmc ein, und klicken Sie auf OK.
- 2. Klicken Sie im Menü Datei auf **Snap-In hinzufügen/entfernen** und klicken Sie anschließend auf **Hinzufügen**.
- 3. Doppelklicken Sie unter Snap-In auf **Zertifikatsvorlagen**, klicken Sie auf **Schließen** und dann auf **OK**.
- 4. Klicken Sie in der Konsolenstruktur auf **Zertifikatsvorlagen**. Alle Zertifikatsvorlagen werden im Bereich Details angezeigt.
- 5. Um die Schritte 2 bis 4 zu umgehen, geben Sie **certtmpl.msc ein**, wodurch das Snap-In für Zertifikatsvorlagen geöffnet

wird.

| Certificate Templates | Template Display Name 🧭                    | Minimum Supported CAs   | Version | Autoenrolinent |
|-----------------------|--------------------------------------------|-------------------------|---------|----------------|
|                       | Stepsist EFS                               | Windows 2000            | 3.1     | Not allowed    |
|                       | CA Exchange                                | Windows Server 2003, En | 106 0   | Not allowed    |
|                       | CEP Encryption                             | Windows 2000            | 4.1     | Vot allowed    |
|                       | Code Signing                               | Winduws 2000            | 3.1     | Not allowed    |
|                       | Computer                                   | Windows 2000            | 5.1     | Not allowed    |
|                       | Cross Certification Authority              | Windows Server 2003, En | 105 0   | Not allowed    |
|                       | R DEMOACS                                  | Windows Server 2000, En | 100.2   | Not sllowed    |
|                       | Directory Email Replication                | Windows Server 2003, Fn | 1:50    | Allowed        |
|                       | Domain Controler                           | Windows 2000            | 4.1     | Not allowed    |
|                       | Domain Controlor Authencication            | Windows Server 2003, En | 1:00    | Allowed        |
|                       | EFS Recovery Agent                         | Windows 2000            | 6.1     | Not allowed    |
|                       | Euroline it Agent                          | Winduws 2000            | 4.1     | Not allowed    |
|                       | Enrollment Agent (Computer)                | Windows 2000            | 5.1     | Vot allowed    |
|                       | Exchange Enrolment Agent (Offline request) | Windows 2000            | 4.1     | Vot allowed    |
|                       | Exchange Signature Only                    | Windows 2000            | 6.1     | Not allowed    |
|                       | Exchange laer                              | Windows 2000            | 7.1     | Not allowed    |
|                       | C C C C C C C C C C C C C C C C C C C      | Windows 2000            | 8.1     | Not allowed    |
|                       | IPSec (Offine reques:)                     | Windows 2000            | 7.1     | Not allowed    |
|                       | Key Recovery Acent                         | Windows Server 2003, En | 105 0   | Allowed        |
|                       | RAS and IAS Server                         | Windows Server 2003, En | 101 0   | Allowed        |
|                       | Roo: Certification Authority               | Windows 2000            | 5.1     | Vot allowed    |
|                       | Router (Offline request)                   | Wincows 2000            | 4.1     | Not allowed    |
|                       | Smartcard Logon                            | Wincows 2000            | 6.1     | Not allowed    |
|                       | Smartcard User                             | Wincows 2000            | 11.1    | Not allowed    |
|                       | Subordinate Certification Authority        | Wincows 2000            | 5.1     | Not allowed    |
|                       | Trust List Signing                         | Wincows 2000            | 3.1     | Not allowed    |
|                       | GodUser                                    | Wincows 2000            | 3.1     | Not allowed    |
|                       | Bellser Signature Only                     | Wincows 2000            | 4.1     | Not allowed    |
|                       | Big Wigh Sarvar                            | Winnews 2000            | 4.1     | Not allowed    |
|                       | Win Dypicate Templa:e                      | Whicows Server 2003, En | 1.0.3   | Alowed         |
|                       | Wi al Lasks   late                         | Wincows Server 2003, En | 101.0   | Allowed        |
|                       |                                            | Wincows Server 2003, Fn | 101:0   | Alowed         |
|                       | Properties                                 |                         |         |                |

### Erstellen der Zertifikatsvorlage für den ACS-Webserver

- 1. Klicken Sie im Detailbereich des Snap-Ins Zertifikatvorlagen auf die Webserver-Vorlage.
- 2. Klicken Sie im Menü Aktion auf Vorlage duplizieren.
| operties of New Te                                                              | nplate                                        |                                  | ?               |
|---------------------------------------------------------------------------------|-----------------------------------------------|----------------------------------|-----------------|
| Issuance Requiremen<br>General                                                  | ts   Superseded Template:<br>Request Handling | s   Extensions  <br>  Subject Na | Security<br>ame |
| Template display nan                                                            | ne:                                           |                                  |                 |
| Copy of Web Server                                                              |                                               |                                  |                 |
| Minimum Supported (                                                             | CAs: Windows Server 2003                      | , Enterprise Edition             |                 |
| After you apply chan, name.                                                     | ges to this tab, you can no lo                | nger change the te               | emplate         |
| Template name:                                                                  |                                               |                                  |                 |
| Copy of Web Server                                                              | e)                                            |                                  |                 |
| Validity period:<br>2 years<br>Publish certificate<br>Do not autom<br>Directory | Enewal perions<br>6 wee                       | od:<br>ks 💽                      | Active          |
|                                                                                 |                                               |                                  |                 |

3. Geben Sie im Feld Name der Vorlagenanzeige ACS

| percies of new                                | Template                                     |                |
|-----------------------------------------------|----------------------------------------------|----------------|
| ssuance Requiren                              | nents   Superseded Templates   Extensio      | ons   Secu     |
| General                                       | Request Handling Sub                         | ject Name      |
| Template display i                            | name:                                        |                |
| ACSI                                          |                                              |                |
| After you apply ch<br>name.<br>Template name: | nanges to this tab, you can no longer change | e the templat  |
| March 1                                       |                                              |                |
| ACS                                           |                                              |                |
| ACS                                           | Benewal period:<br>6 weeks •                 | rists in Artic |

4. Öffnen Sie die Registerkarte Request Handling (Anforderungsverarbeitung), und aktivieren Sie **Allow private key to be** 

| Eurpose:<br>Minimum key siz<br>☑ Allow private<br>Do the following      | Signature and encr<br>Archive subject's<br>Include symmetr<br>Delete revoked of<br>e: 1024                                                                                                    | vption<br>s encryption priva<br>ic algorithms allo<br>or expired certific | te key<br>wed by the subject<br>ates (do not archive)  |
|-------------------------------------------------------------------------|----------------------------------------------------------------------------------------------------|---------------------------------------------------------------------------|--------------------------------------------------------|
| Minimum key siz<br>☑ All <u>o</u> w private<br>Do the following         | Archive subject's Include symmetr Delete revoked Include symmetr Include symmetr Include symmetr Include symmetr Include symmetries Include symmetries Include symmet | s encryption priva<br>ic algorithms allo<br>or expired certific           | ate key<br>wed by the subject<br>ates (do not archive) |
| <u>M</u> inimum key siz<br>☑ All <u>o</u> w private<br>Do the following | <ul> <li>Include symmetric</li> <li>Delete revoked of</li> <li>e: 1024 </li> <li>key to be exported</li> </ul>                                                                                                    | ic algorithms allow<br>or expired certific                                | wed by the subject<br>ates (do not archive)            |
| Minimum key siz<br>☑ All <u>o</u> w private<br>Do the following         | Delete revoked      1024      key to be exported                                                                                                    | or expired certific                                                       | ates (do not archive)                                  |
| Minimum key siz                                                         | e: 1024                                                                                                    |                                                                           |                                                        |
| Do the following                                                        | key to be exported                                                                                                    |                                                                           |                                                        |
| Do the following                                                        | Rey to be exported                                                                                                    |                                                                           |                                                        |
| Do the following                                                        |                                                                                                    |                                                                           |                                                        |
| associated with                                                         | when the subject is a<br>this certificate is used                                                                                                    | enrolled and whe                                                          | n the private key                                      |
| C Enroll subject                                                        | t without requiring an                                                                                                    | y user input                                                              |                                                        |
| C Prompt the c                                                          | iser during enrollment                                                                                                    |                                                                           |                                                        |
| C Prompt the private key i                                              | iser during enrollment<br>s used                                                                                                    | and require user                                                          | input when the                                         |
| To choose whic<br>(CSPs) should b                                       | h cryptographic servi<br>e used, click CSPs.                                                                                                    | ce providers                                                              | <u>C</u> SPs                                           |

5. Wählen Sie **Anforderungen aus, müssen Sie einen der folgenden CSPs verwenden** und **Microsoft Base Cryptographic Provider v1.0** aktivieren. Deaktivieren Sie alle anderen CSPs, die aktiviert sind, und klicken Sie dann auf

| Issuance Requirements   Superseded Templates                                                                                                    | Extensions Securit                                                |
|----------------------------------------------------------------------------------------------------|-------------------------------------------------------------------|
| General Request Handling                                                                                                    | Subject Name                                                      |
| SP Selection                                                                                                    | ?)                                                                |
| Choose which cryptographic service providers (C9 requests:                                                                                                    | iPs) can be used in                                               |
| $\odot$ Bequests can use any CSP available on the s                                                                                                    | ubject's computer                                                 |
| Requests must use one of the following CSPs:                                                                                                    |                                                                   |
| ГсР <sub>*</sub>                                                                                                    |                                                                   |
| <ul> <li>Microsoft Base Cryptographic Provider v1.0</li> <li>Microsoft Base DSS and Diffie-Hellman Cryptog</li> <li>Microsoft DH SChannel Cryptographic Provider v1</li> <li>Microsoft Enhanced Cryptographic Provider v1</li> <li>Microsoft Enhanced DSS and Diffie-Hellman C</li> <li>Microsoft Enhanced RSA and AES Cryptographic Provider</li> <li>Microsoft BSA SChannel Cryptographic Provider</li> </ul> | graphic Provider<br>.0<br>ryptographic Prov<br>hic Provider<br>er |
| OK                                                                                                    | Cancel                                                            |
| OK.   C                                                                                                    |                                                                   |

6. Öffnen Sie die Registerkarte Betreffname, wählen Sie **in der Anfrage** die Option **Angebot aus**, und klicken Sie auf

| <ul> <li>Gene</li> <li>Suppl</li> <li>Select</li> <li>Select</li> <li>Simplify</li> <li>Subject</li> </ul>           | ai in the reque<br>this option to<br>ve access to<br>nrollment is n<br>rom this Activ<br>his option to<br>certificate ac | o allow a vari<br>o the domain<br>ot allowed if<br>ve Directory in<br>enforce cons<br>fministration   | andling<br>of which the s<br>you choose th<br>nformation        | name formats<br>ubject is a me<br>is option.<br>g subject nam  | or if you do<br>ember. |
|----------------------------------------------------------------------------------------------------|----------------------------------------------------------------------------------------------------|----------------------------------------------------------------------------------------------------|-----------------------------------------------------------------|----------------------------------------------------------------|------------------------|
| <ul> <li>Suppl<br/>Select<br/>not hat<br/>Autoe</li> <li>Build I<br/>Select<br/>simplify</li> <li>Subject</li> </ul> | in the reque<br>this option to<br>we access to<br>nrollment is n<br>rom this Activ<br>his option to<br>certificate ac    | o allow a vari<br>o the domain<br>ot allowed if ;<br>ve Directory in<br>enforce cons<br>fministration | ety of subject<br>of which the s<br>you choose th<br>nformation | name formats<br>subject is a me<br>is option.<br>g subject nam | or if you do<br>ember. |
| C <u>B</u> uild I<br>Select<br>simplify<br>Subjec                                                                    | rom this Activ<br>his option to<br>certificate ac                                                                        | ve Directory in<br>enforce cons<br>Iministration                                                      | nformation —<br>sistency amon                                   | g subject nam                                                  |                        |
| Select<br>simplify<br>Subjec                                                                                         | his option to<br>certificate ac                                                                                          | enforce cons<br>Iministration.                                                                        | sistency amon                                                   | g subject nam                                                  | 1000000000000          |
| Subjec                                                                                                    |                                                                                                    |                                                                                                    |                                                                 |                                                                | ies and to             |
|                                                                                                    | name forma                                                                                                    | to                                                                                                    |                                                                 |                                                                |                        |
| None                                                                                                    |                                                                                                    |                                                                                                    |                                                                 |                                                                | 3                      |
| ,∏ jno                                                                                                    | ude e-mail na                                                                                                    | ame in subjec                                                                                         | st name                                                         |                                                                |                        |
| Include                                                                                                    | this informat                                                                                                    | ion in alterna                                                                                        | te subject nan                                                  | ne:                                                            |                        |
| E-n                                                                                                    | ail name                                                                                                    |                                                                                                    |                                                                 |                                                                |                        |
|                                                                                                    | S name                                                                                                    |                                                                                                    |                                                                 |                                                                |                        |
|                                                                                                    | er prinicipal n                                                                                                    | ame (UPN)                                                                                             |                                                                 |                                                                |                        |
| ☐ Se                                                                                                    | vice principa                                                                                                    | I name (SPN)                                                                                          | R                                                               |                                                                |                        |

7. Gehen Sie zur Registerkarte Sicherheit, markieren Sie die Domänen-Administratorgruppe, und stellen Sie sicher, dass die Option Registrieren unter Zulassen aktiviert ist. Wichtig: Wenn Sie sich dazu entscheiden, nur aus diesen Active Directory-Informationen zu erstellen, aktivieren Sie User Principal Name (UPN) und deaktivieren Sie Include email name in Subject name (Betreffname und E-Mail-Name), da im Snap-In Active Directory Users (Active Directory-Benutzer und -Computer) kein E-Mail-Name für das Wireless-Benutzerkonto eingegeben wurde. Wenn Sie diese beiden Optionen nicht deaktivieren, wird bei der automatischen Registrierung versucht, E-Mails zu verwenden. Dies führt zu einem Fehler bei der automatischen

| General Request Har                                                                                                    | ndling   S                                                                                                  | ubject Name            |
|----------------------------------------------------------------------------------------------------|----------------------------------------------------------------------------------------------------|------------------------|
| Issuance Requirements 📔 Superseded                                                                                                    | d Templates   Exter                                                                                         | nsions Security        |
| <u>G</u> roup or user names:                                                                                                    |                                                                                                    |                        |
| 🖸 Administrator (WIRELESSDEMO                                                                                                    | VAdministrator)                                                                                             |                        |
| 🕵 Authenticated Users                                                                                                    |                                                                                                    |                        |
| 🗊 Domain Admins (WIRELESSDEN                                                                                                    | 10/Domain Admins)                                                                                           |                        |
| 🕼 🕵 Enterprise Admins (WIRELESSD                                                                                                    | EMO\Enterprise Adr                                                                                          | nins)                  |
|                                                                                                    |                                                                                                    |                        |
|                                                                                                    |                                                                                                    |                        |
|                                                                                                    |                                                                                                    |                        |
|                                                                                                    | A <u>d</u> d                                                                                                | <u>R</u> emove         |
| Permissions for Domain Admins                                                                                                    | A <u>d</u> d                                                                                                | <u>R</u> emove         |
| Permissions for Domain Admins                                                                                                    | A <u>d</u> d<br>Allow                                                                                       | <u>R</u> emove<br>Deny |
| Permissions for Domain Admins                                                                                                    | A <u>d</u> d<br>Allow                                                                                       | <u>R</u> emove<br>Deny |
| Permissions for Domain Admins<br>Full Control<br>Read                                                                                               | Add<br>Allow                                                                                                | Remove<br>Deny         |
| Permissions for Domain Admins<br>Full Control<br>Read<br>Write                                                                                      | Add<br>Allow                                                                                                | Remove<br>Deny         |
| Permissions for Domain Admins<br>Full Control<br>Read<br>Write<br>Enroll                                                                            | Add<br>Allow<br>I<br>I<br>I<br>I<br>I<br>I<br>I<br>I<br>I<br>I<br>I<br>I<br>I<br>I<br>I<br>I<br>I<br>I<br>I | Remove<br>Deny         |
| Permissions for Domain Admins<br>Full Control<br>Read<br>Write<br>Enroll<br>Autoenroll                                                              | Add<br>Allow<br>V<br>V<br>V                                                                                 | Remove<br>Deny         |
| Permissions for Domain Admins<br>Full Control<br>Read<br>Write<br>Enroll<br>Autoenroll                                                              | Add<br>Allow<br>V<br>V<br>V                                                                                 | Remove<br>Deny         |
| Eermissions for Domain Admins<br>Full Control<br>Read<br>Write<br>Enroll<br>Autoenroll<br>For special permissions or for advance                    | A <u>d</u> d<br>Allow<br>☑<br>☑<br>☑<br>☑                                                                   | Remove<br>Deny         |
| Eermissions for Domain Admins<br>Full Control<br>Read<br>Write<br>Enroll<br>Autoenroll<br>For special permissions or for advance<br>click Advanced. | A <u>d</u> d<br>Allow<br>V<br>V<br>d settings,                                                              | Remove<br>Deny         |

8. Falls erforderlich, gibt es zusätzliche Sicherheitsmaßnahmen, um zu verhindern, dass Zertifikate automatisch entfernt werden. Diese finden Sie auf der Registerkarte "Issuance Requirements" (Ausgabeanforderungen). Dies wird in diesem Dokument nicht weiter erläutert.

| General              | Request Handling               | Subject Name              |
|----------------------|--------------------------------|---------------------------|
| Issuance Requireme   | nts Superseded Templates       | Extensions Security       |
| Bequire the followin | tor enrollment:                |                           |
| CA certificate m     | anager approval                |                           |
| This number of a     | authorized signatures:         |                           |
|                      |                                |                           |
| If you require m     | ore than one signature, autoer | nrollment is not allowed. |
| Policy type requ     | red in signature:              |                           |
| 1                    |                                | 7                         |
| Application polic    | 9.                             |                           |
| l                    |                                | <u> </u>                  |
| Issuance policie     | S.                             | - 1 444 1                 |
|                      |                                | Agg                       |
|                      |                                | <u>B</u> emove            |
|                      |                                | 4                         |
| Require the followin | g for reenrollment:            |                           |
| 🙆 Same criteria as   | for enrollment                 |                           |
| C Valid existing ce  | rtificate                      |                           |
|                      |                                |                           |

9. Klicken Sie auf **OK**, um die Vorlage zu speichern und im Snap-In der Zertifizierungsstelle mit der Ausgabe dieser Vorlage fortzufahren.

#### Aktivieren der Zertifikatsvorlage für den neuen ACS-Webserver

Führen Sie diese Schritte aus:

 Öffnen Sie das Snap-In der Zertifizierungsstelle. Befolgen Sie die Schritte 1-3 im Abschnitt <u>Erstellen der Zertifikatsvorlage f
 ür den ACS-Webserver</u>, w
 w
 ählen Sie die Option Certificate Authority (Zertifizierungsstelle) aus, w
 ählen Sie Local Computer (Lokaler Computer) aus, und klicken Sie auf Beenden.

| Certification Authority                                                                                     |                                                                                       | ×  |
|----------------------------------------------------------------------------------------------------|---------------------------------------------------------------------------------------|----|
| Select the computer you war<br>This snap-in will always ma<br>I Local computer: [the<br>I Another computer: | nt this snap-in to manage.<br>nage:<br>computer this console is running on)<br>Browse | ]  |
| Allow the selected co<br>only applies if you sav                                                            | mputer to be changed when launching from the command line. This<br>re the console.    |    |
|                                                                                                    | < <u>B</u> ack Finish Cance                                                           | el |

2. Erweitern Sie in der Konsolenstruktur die Option **wirelessdemoca**, und klicken Sie dann mit der rechten Maustaste auf

| = → 🗈 💽      | F 🛱 🛛 😭                                                                                                    | cal))wirelessdemocal/Certificate Tem                                                                                                    | lates                                                                                                    |
|--------------|----------------------------------------------------------------------------------------------------|----------------------------------------------------------------------------------------------------|----------------------------------------------------------------------------------------------------|
| Console Root | n Authority (Local)<br>sidemoca<br>volved Certificates<br>ued Certificates<br>iding Requests<br>ed Requests<br>Manage<br><u>Vew</u><br>Vew Window from Here<br>Vew Taskpad View<br>Refresh<br>Export List<br>Help | Name Wireless Liser Certificare Template Diractory Email Replication Domain Controller Authentication Domain Controller Web Server Certificate Template to Issue Subordinate Certification Authority Administrator | Intended Purpose<br>Client A ithentication, Serure Email, Eprity,<br>Directory Service Email Replication<br>Client Authentication, Server Authentication -<br>File Recovery<br>Encrypting File System<br>Client Authentication, Server Authentication<br>Server Authentication, Server Authentication<br>Client Authentication, Server Authentication<br>Encrypting File System, Secure Email, Clien<br><all><br/>Nicrosoft Trust List Sgning, Encrypting File</all> |
|              |                                                                                                    |                                                                                                    | <u></u>                                                                                                    |

- 3. Wählen Sie **Neu > Zu erteilende Zertifikatsvorlage aus**.
- 4. Klicken Sie auf die **ACS**-Zertifikatsvorlage.

#### Enable Certificate Templates

Select one or more Certificate Templates to enable on this Certification Authority

| Name                                        | Intended Purpose          | - |
|---------------------------------------------|---------------------------|---|
| ACS .                                       | Server Authentication     |   |
| Authenticated Session                       | Client Authentication     |   |
| 🙀 CA Exchange                               | Private Key Archival      |   |
| CEP Encryption                              | Certificate Request Agent |   |
| 😹 Code Signing                              | Code Signing              |   |
| Cross Certification Authority               | KAID                      |   |
| DEMOACS                                     | Server Authentication     |   |
| Enrolment Agent                             | Certificate Request Agent |   |
| 🗱 Enrolment Agent (Computer)                | Certificate Request Agent |   |
| Exchange Enrollment Agent (Offline request) | Certificate Request Agent |   |
| Exchange Signature Only                     | Secure Email              | 5 |

- 5. Klicken Sie auf OK, und öffnen Sie das Snap-In Active Directory-Benutzer und -Computer.
- 6. Doppelklicken Sie in der Konsolenstruktur auf Active Directory-Benutzer und -Computer, klicken Sie mit der rechten Maustaste auf die Domäne WirelessDemo.local, und klicken Sie dann auf

Eigenschaften.

? X

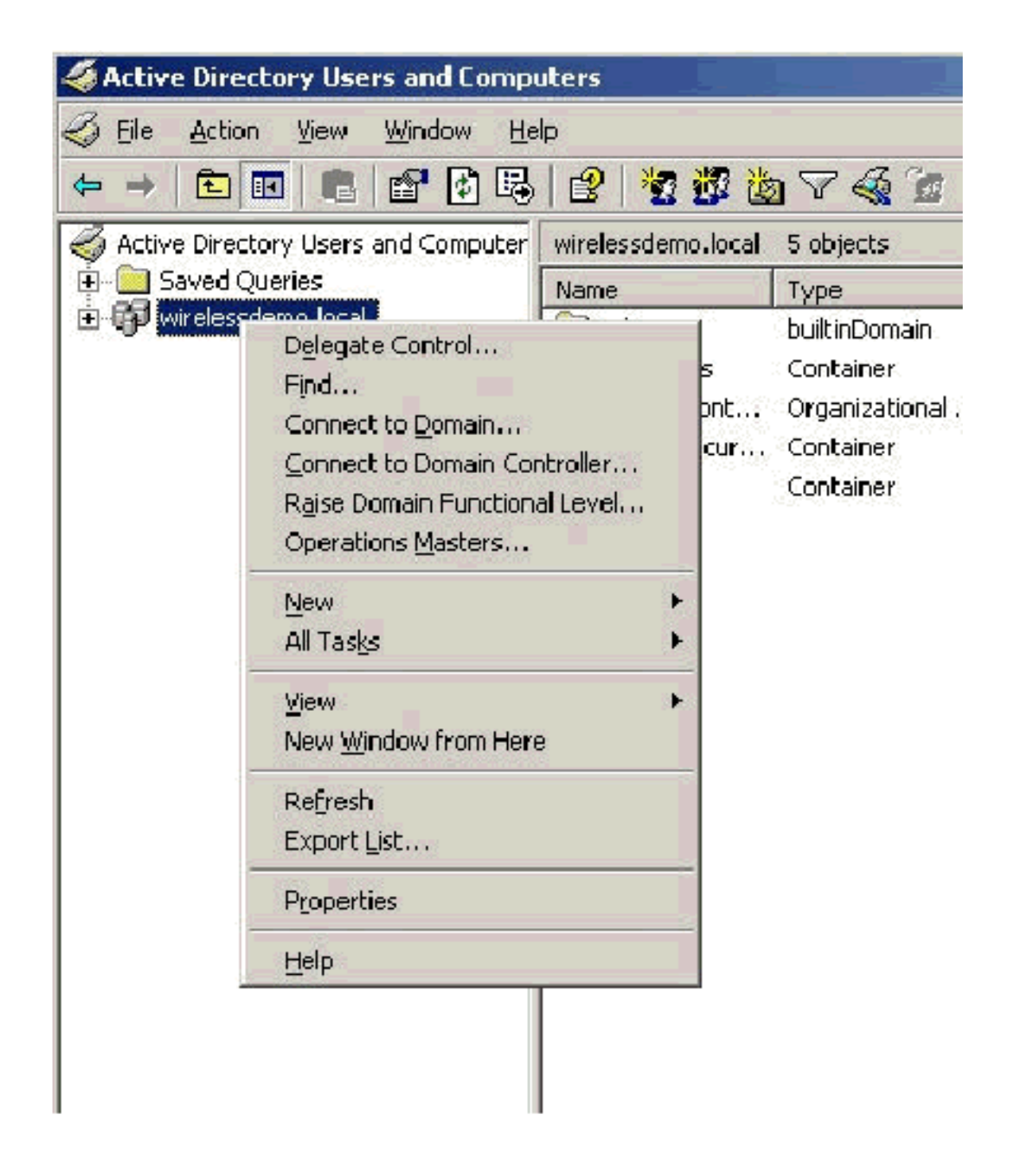

7. Klicken Sie auf der Registerkarte Gruppenrichtlinie auf **Standard-Domänenrichtlinie** und klicken Sie dann auf **Bearbeiten**. Dadurch wird das Snap-In Gruppenrichtlinienobjekteditor geöffnet.

| relessdemo.loc                                        | al Properties                                         |                                                       |                                   | ?             |
|-------------------------------------------------------|-------------------------------------------------------|-------------------------------------------------------|-----------------------------------|---------------|
| General Manage                                        | d By Group Po                                         | licy                                                  |                                   |               |
| To improve Grou<br>Management Co                      | p Policy managel<br>nsole (GPMC).<br>ent Group Policy | ment <mark>upgrade</mark> )<br>Object Links fo        | to the Group Pr<br>r wirelessdemo | olicy         |
| Group Policy O                                        | bject Links                                           | 1                                                     | No Override                       | Disabled      |
|                                                       |                                                       |                                                       |                                   |               |
| Group Policy Obj<br>This list obtained<br><u>N</u> ew | ects higher in the<br>from: cisco_w20<br>             | e list have the hi<br>103.wirelessdem<br><u>E</u> dit | ighest priority.<br>io.local      | Ųр            |
| Options                                               | Dele <u>t</u> e                                       | Properties                                            |                                   | Do <u>w</u> n |
| Block Policy                                          | inheritance                                           |                                                       |                                   |               |
|                                                       |                                                       | OK                                                    | Cancel                            | Apply         |

 Erweitern Sie in der Konsolenstruktur Computer Configuration > Windows Settings > Security Settings > Public Key Policies (Computerkonfiguration > Windows-Einstellungen > Sicherheitseinstellungen > Öffentliche Schlüsselrichtlinien), und wählen Sie Automatic Certificate Request Settings (Automatische Zertifikatsanforderungseinstellungen) aus.

| 🚡 Group Policy Object Editor                                                                                                    |                        |        |                                 |
|----------------------------------------------------------------------------------------------------|------------------------|--------|---------------------------------|
| File Action <u>V</u> iew <u>H</u> elp                                                                                                    |                        |        |                                 |
| ← → 💽 💽 🛃 🛃 🔮                                                                                                    |                        |        |                                 |
| Default Domain Policy [cisco_w2003,wirel                                                                                                    | lessdemo.local]        | Policy | Automatic Certificate Request 🔺 |
| <ul> <li>Sortware Settings</li> <li>Windows Settings</li> <li>Scripts (Startup/Shutdown)</li> <li>Security Settings</li> <li>Security Settings</li> <li>Settings</li> <li>Settings</li> <li>Settings</li> <li>Settings</li> <li>Settings</li> <li>Settings</li> <li>Setings</li> <li>Settings</li> <li>Settings</li> <li< td=""><td>i02,11) Policies</td><td></td><td></td></li<></ul> | i02,11) Policies       |        |                                 |
| Automatic Certificat                                                                                                    | n new                  |        | Automatic Certificate Request   |
| Trusted Root Certif                                                                                                    | View                   | ,1     |                                 |
| 🖅 🚞 Software Restriction Po -                                                                                                    | TICON                  | _      |                                 |
| <ul> <li>IP Security Policies on A</li> <li>Administrative Templates</li> </ul>                                                                                                    | Retresh<br>Export List | ::<br> |                                 |
| <ul> <li>Windows Settings</li> </ul>                                                                                                    | Help                   |        |                                 |
| 🗄 🛄 Administrative Templates                                                                                                    |                        |        | ļ                               |

- 9. Klicken Sie mit der rechten Maustaste auf Einstellungen für automatische Zertifikatsanforderung und wählen Sie Neu > Automatische Zertifikatsanforderung.
- 10. Klicken Sie auf der Seite Willkommen beim Assistenten für die automatische Zertifikatsanforderung auf **Weiter**.
- 11. Klicken Sie auf der Seite Zertifikatvorlage auf **Computer** und dann auf **Weiter**.

| A certificate template is a set of pre                                | defined properties for certificates issued to<br>the following list                                                                                     |  |  |  |
|-----------------------------------------------------------------------|----------------------------------------------------------------------------------------------------|--|--|--|
| Certificate templates:                                                | rie rollowing list.                                                                                                    |  |  |  |
| Name Intended Purposes                                                |                                                                                                    |  |  |  |
| Computer<br>Domain Controller<br>Enrollment Agent (Computer)<br>IPSec | Client Authentication, Server Authenticatio<br>Client Authentication, Server Authenticatio<br>Certificate Request Agent<br>IP security IKE intermediate |  |  |  |
| •                                                                     | <u> </u>                                                                                                    |  |  |  |

12. Klicken Sie auf der Seite Abschließen des Assistenten für die automatische Zertifikatsanforderung auf **Fertig stellen**.Der Computerzertifikattyp wird nun im Detailbereich des Snap-Ins "Gruppenrichtlinienobjekteditor" angezeigt.

| Group Policy Object Editor                                                                                                    |                               |
|----------------------------------------------------------------------------------------------------|-------------------------------|
| <u>File Action View Help</u>                                                                                                    |                               |
|                                                                                                    |                               |
| <ul> <li>Default Domain Policy [cisco_w2003.wirelessdemo.local] Policy</li> <li>Computer Configuration</li> <li>Software Settings</li> <li>Windows Settings</li> <li>Scripts (Startup/Shutdown)</li> <li>Security Settings</li> <li>Scolar Policies</li> <li>Event Log</li> <li>Restricted Groups</li> <li>System Services</li> <li>System Services</li> <li>System Services</li> <li>Signature Setting</li> <li>System Services</li> <li>System Services</li> <li>System Services</li> <li>Substantiation</li> <li>System Services</li> <li>System Services</li> <li>Substantiation</li> <li>Substantiation</li> <li>Substantiation</li> </ul> | Automatic Certificate Request |
| i Encrypting File System<br>Automatic Certificate Request Settings<br>I Trusted Root Certification Authorities<br>I Enterprise Trust                                                                                                    |                               |

 Erweitern Sie in der Konsolenstruktur Benutzerkonfiguration > Windows-Einstellungen > Sicherheitseinstellungen > Richtlinien f
ür öffentlichen Schl
üssel.

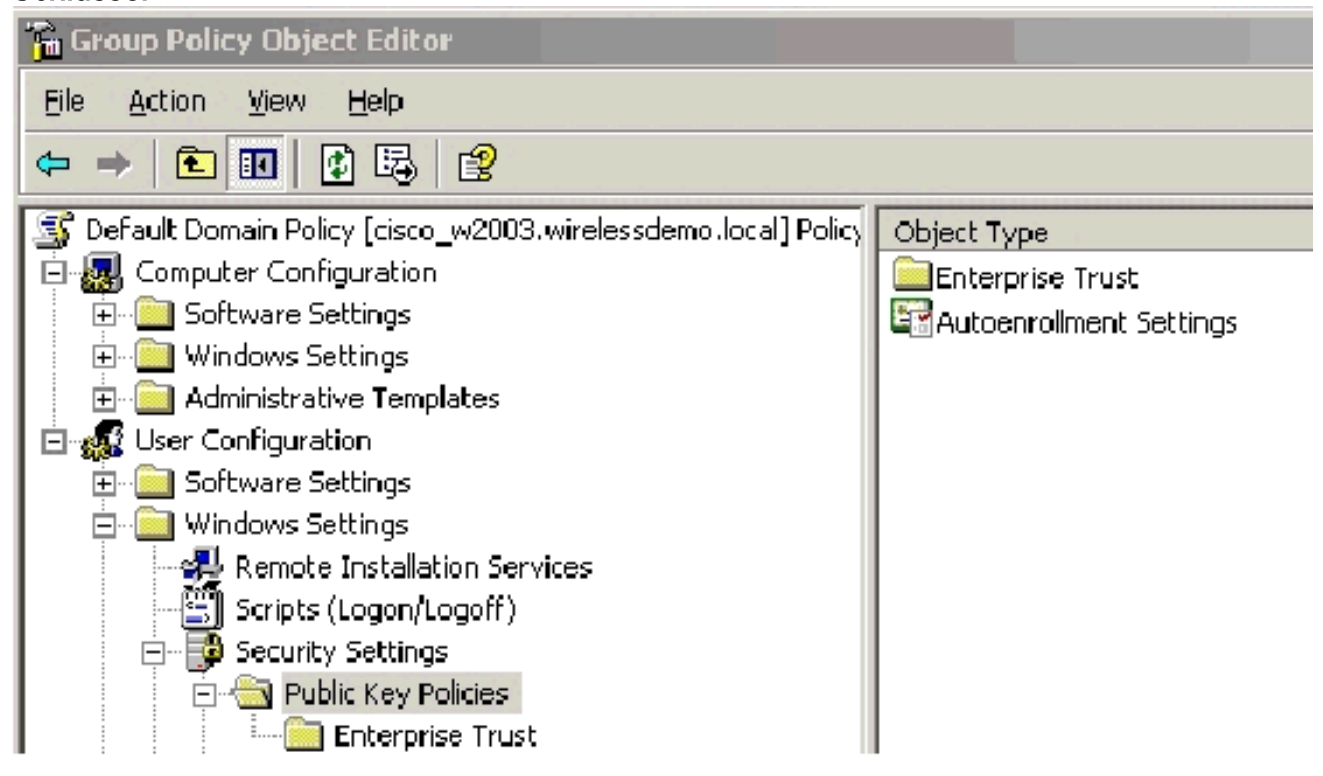

- 14. Doppelklicken Sie im Detailbereich auf **Einstellungen für die automatische Registrierung**.
- 15. Wählen Sie Zertifikate automatisch registrieren und aktivieren Sie die Option Ausgelaufene

Zertifikate verlängern, ausstehende Zertifikate aktualisieren sowie widerrufene Zertifikate und Zertifikate mit Zertifikatsvorlagen

#### entfernen.

| Autoenrollment Settings Properties                                                                                    |
|----------------------------------------------------------------------------------------------------|
| General                                                                                                    |
| Enroll user and computer certificates automatically                                                                   |
| <ul> <li><u>D</u>o not enroll certificates automatically</li> <li><u>E</u>nroll certificates automatically</li> </ul> |
| Renew expired certificates, update pending certificates, and remove revoked certificates                              |
| Update certificates that use certificate templates                                                                    |
| OK Cancel Apply                                                                                                    |

16. Klicken Sie auf OK.

### ACS 4.0 Zertifikateinrichtung

#### Exportfähiges Zertifikat für ACS konfigurieren

**Wichtig:** Der ACS-Server muss ein Serverzertifikat vom Enterprise-Root-CA-Server beziehen, um einen WLAN-EAP-TLS-Client zu authentifizieren.

**Wichtig:** Stellen Sie sicher, dass der IIS-Manager während des Zertifikateinrichtungsprozesses nicht geöffnet ist, da er Probleme mit zwischengespeicherten Informationen verursacht.

- 1. Melden Sie sich mit einem Konto mit Enterprise Admin-Rechten beim ACS-Server an.
- Zeigen Sie auf dem lokalen ACS-Rechner den Browser auf den Microsoft-Zertifizierungsstellen-Server unter http://IP-address-of-Root-CA/certsrv. In diesem Fall lautet die IP-Adresse 172.16.100.26.
- 3. Melden Sie sich als Administrator an.

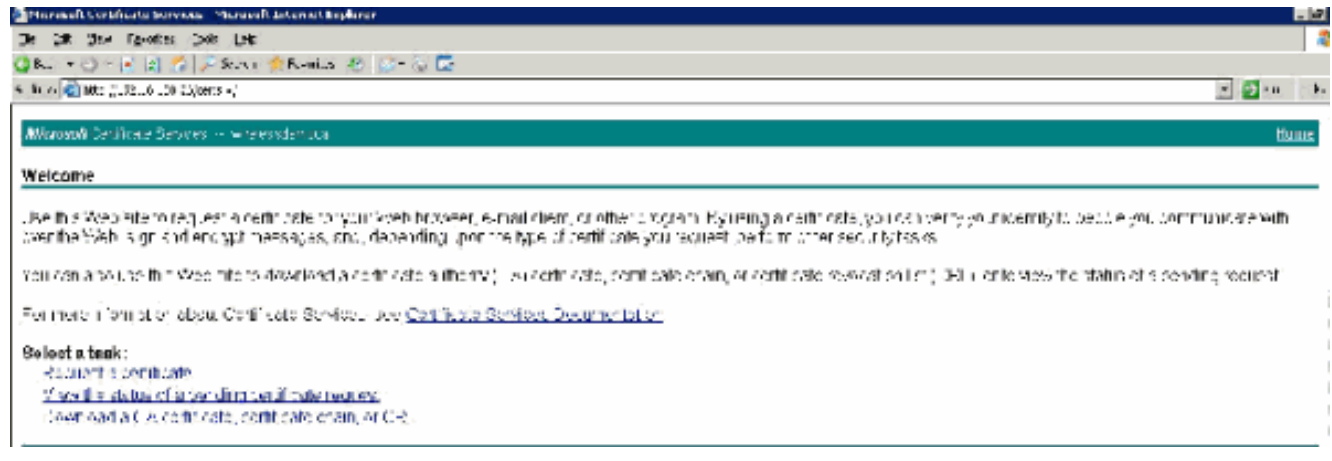

4. Wählen Sie Zertifikat anfordern aus, und klicken Sie auf

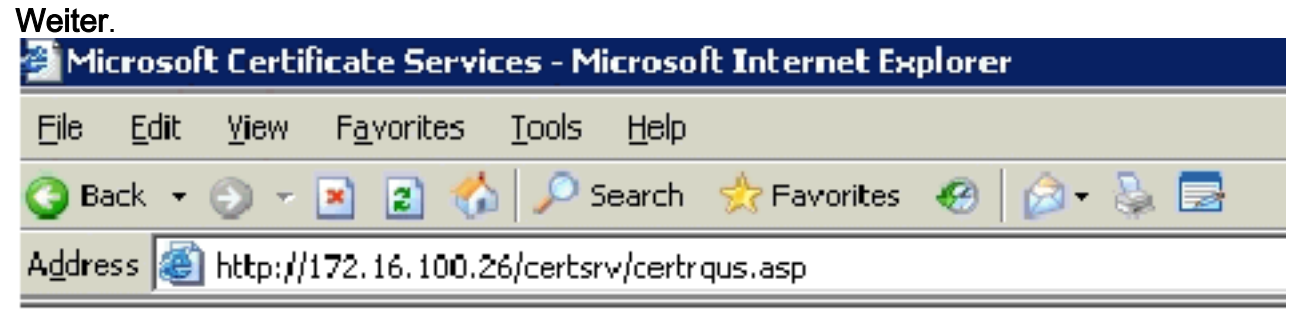

Microsoft Certificate Services -- wirelessdemoca

#### **Request a Certificate**

Select the certificate type: User Certificate

Or, submit an advanced certificate request.

5. Wählen Sie Erweiterte Anforderung aus, und klicken Sie auf

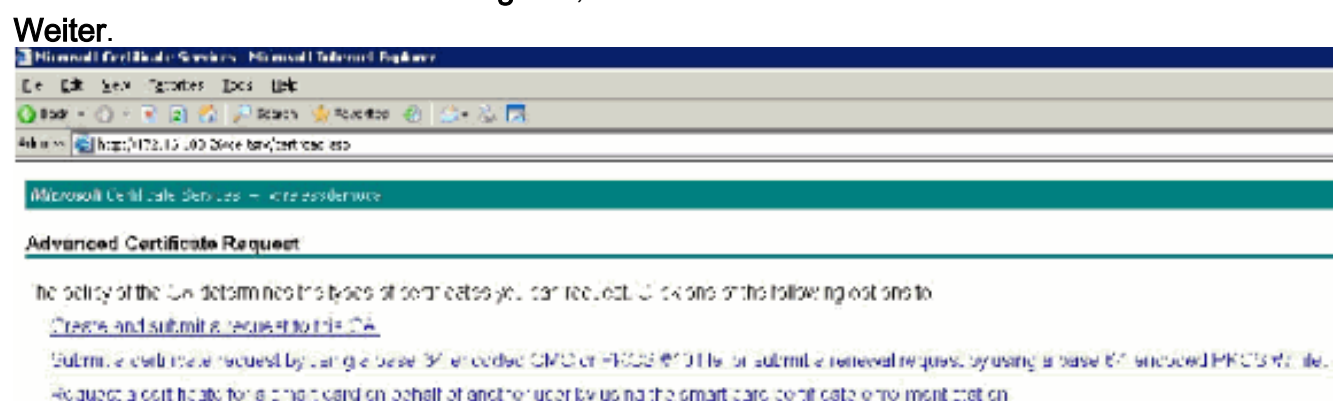

Wels, You must have an excellence regard commons to a conduct on here the and another use

6. Wählen Sie Erstellen aus, und senden Sie eine Anfrage an diese CA, und klicken Sie auf Weiter.Wichtig: Der Grund für diesen Schritt liegt darin, dass Windows 2003 keine exportierbaren Schlüssel zulässt und dass Sie eine Zertifikatsanforderung auf der Grundlage des zuvor erstellten ACS-Zertifikats generieren müssen, das Sie zuvor erstellt

#### hak

| ck - 🏐 - 1     | 🖭 🖹 🏠 🔎 Search 🔅 -avancas 🤣 😥 - 🚡 🔜                                       |
|----------------|---------------------------------------------------------------------------|
| ss 👩 http://1  | 172,16,120,25)certs:v/certruma,asp                                        |
| crosofi (am)   | feste Sevices – wienessten zu                                             |
|                |                                                                           |
| dvanced Co     | ertificate Request                                                        |
| ertificate Lem | iplate:                                                                   |
|                | Administrator                                                             |
|                | Apprinterator                                                             |
| ey Options:    | Dasic EF3                                                                 |
|                | En S Recovery Ager :<br>makey set                                         |
| C S D          | W releas User Car ficate Template                                         |
| SOF.           | 4-01-71-1 M                                                               |
| Μεγ Οβορθ      | Subordinate Certification Authority                                       |
| Key Site       | ,   West Sie wet<br>  10 = Max 15884 (*********************************** |
|                | • Automatic key container name • O User specified key container name      |
|                | 💌 Mark keys as expendible                                                 |
|                | 🗖 Ехэрл: кауз to file                                                     |
|                | 🗖 Enable shung private key protection                                     |
|                | □ Etore certificate in the Incal complicate store                         |
|                | Stores the certificate in the local computer store                        |
|                | instand of it the user's certificate store. Does not                      |
|                | instell the root CA's cendicate. You must be an                           |
|                | administrator to generare ocuae a vey in the local<br>machice store.      |
| MERCE AND      |                                                                           |
| iaidunai Opu   |                                                                           |
| eddest Format  | COVE CARESTJ                                                              |
| lash Alcorithm | 6 BI A-1 💌                                                                |
|                | Only used to sign request.                                                |
|                | 🗖 Save request to all te                                                  |
|                |                                                                           |
| Atticuted      |                                                                           |
|                | 4                                                                         |
| Friendly Name  |                                                                           |
|                |                                                                           |
|                | Submit s                                                                  |
|                | Coome >                                                                   |
|                |                                                                           |
|                |                                                                           |

- 7. Wählen Sie aus den Zertifikatsvorlagen die Zertifikatsvorlage aus, die zuvor mit dem Namen ACS erstellt wurde. Die Optionen ändern sich nach der Auswahl der Vorlage.
- 8. Konfigurieren Sie den Namen so, dass er der vollqualifizierte Domänenname des ACS-Servers ist. In diesem Fall lautet der ACS-Servername cisco\_w2003.wirelessdemo.local. Stellen Sie sicher, dass Zertifikat im Zertifikatsspeicher des lokalen Computers speichern aktiviert ist, und klicken Sie auf

| 🕒 Deck 🔹 🕥 🗠 🛛           | 👔 😰 🐔 🔎 Search 🔹 Pavortes 🛷 🔝 💀 💀                                    |
|--------------------------|----------------------------------------------------------------------|
| lalah essi 🔊 hitipi (11) | 72.16.100.26(certsry/certropia.asp                                   |
| Certificate Tem          | elate:                                                               |
|                          | A/S .                                                                |
|                          |                                                                      |
| ldentilying Infor        | mation For Offline Template:                                         |
| Name:                    | cisco_w2009.wirelessdemo.locel                                       |
| E-Mail:                  |                                                                      |
| Company:                 |                                                                      |
| Department:              |                                                                      |
| City:                    |                                                                      |
| State:                   |                                                                      |
| Country/Region:          |                                                                      |
| Kas Ontinan              |                                                                      |
| Ney Options:             | Contract Cities within her est                                       |
| CCD.                     | Visate new key set                                                   |
| Key Hosen:               | Encloser Base Cryptographic Provider VI.D                            |
| Key Usage.<br>Key Size:  | ** Exchange<br>10.24 Min.1024 Georgeneoleuristen 3778 h              |
| neg size.                | Mac1024 Mac1024                                                      |
|                          | Automatic key container name     O beer specified key container name |
|                          | Export keys to file                                                  |
|                          | Store certificate in the local computer certificate store            |
|                          | Stores the certificate in the local computer store                   |
|                          | install the root CA's certificate. You must be an                    |
|                          | administrator to generate or use a key in the local<br>mechine store |
| ALE: 1.8.2               | - Constanting and MEM -                                              |
| Additional Uptic         |                                                                      |
| request Format:          | I CARCE OPRESTU                                                      |
| Hash Algorithm:          | SHArt  Cole used to alon servest                                     |
|                          | Reve connect to a file                                               |
|                          |                                                                      |
| Attributes:              | ×                                                                    |
|                          |                                                                      |
| Friendly Name:           |                                                                      |

9. Ein Popup-Fenster wird angezeigt, das vor einer möglichen Skriptverletzung warnt. Klicken Sie auf

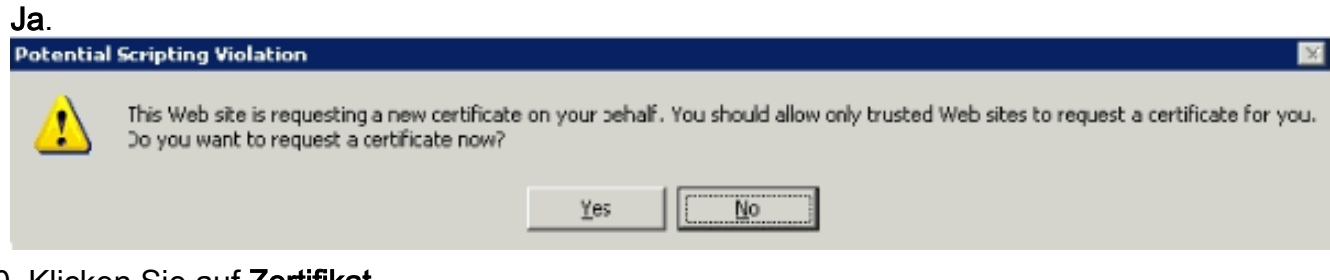

10. Klicken Sie auf **Zertifikat** installieren.

| Eile | Edit  | ⊻iew | F <u>a</u> vorites | Tools | Help   |             |       |  |
|------|-------|------|--------------------|-------|--------|-------------|-------|--|
| 🗿 Ba | ack 👻 | 9 -  | 🖹 🖻 🐔              |       | 5earch | 👷 Favorites | 😸 🙆 🖏 |  |

Microsoft Certificate Services -- wirelessdemoca

#### Certificate Issued

The certificate you requested was issued to you.

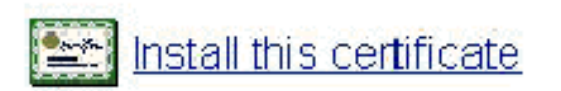

11. Ein Popup-Fenster wird erneut angezeigt und warnt vor einer möglichen Skriptverletzung. Klicken Sie auf

| Ja.       |                                                                                                    |
|-----------|----------------------------------------------------------------------------------------------------|
| Potential | Scripting Violation                                                                                                    |
| <u>^</u>  | This Web site is adding one or more certificates to this computer. Allowing an unbrusted Web site to update your certificates is a security risk. The Web site could install certificates you do not trust, which could allow programs that you do not trust to run on this computer and gain access to your data. Do you want this program to add the certificates now? Click Yes if you trust this Web site. Otherwise, click No. |
|           | <u>Y</u> es <u>No</u>                                                                                                    |

12. Wenn Sie auf Ja klicken, wird das Zertifikat

|                            | ilt Certifi | icate Servi | ices - Microso   | oft Internet Co | plorei   |     |      |
|----------------------------|-------------|-------------|------------------|-----------------|----------|-----|------|
| Fic soit                   | vich        | Havonicos   | loos Help        |                 |          |     |      |
| 🔵 Back 👻                   | 9 - 1       | 🗵 🗷 🖉       | 🛓 🔎 pearch       | 👷 Havorites     | 🐵 🔝 -    | 2.1 |      |
| u_dress 🛓                  | http://l    | 72.16.10J.  | ∕t/certsr√/cert* | mpn.aso         |          |     |      |
| -                          |             |             |                  |                 |          |     |      |
| Microse                    | off Certif  | icate Serv  | ices wirel       | esstemada       |          |     |      |
|                            |             |             |                  |                 |          |     |      |
|                            | nate In     | stalled     |                  |                 |          |     |      |
| Certific                   | -alc III    |             |                  |                 |          |     |      |
| Certific                   | ale in      |             |                  |                 |          |     |      |
| Certific                   | over centi  | ficate ba   | a haar cur       | -razef Mvi:     | ctallo 1 |     |      |
| <b>Certific</b><br>Your ne | w certi     | ficate ha   | ie beer suc      | ccessfully in   | stalled  |     | <br> |
| Certific<br>Your ne        | w certi     | ficate ha   | is beer suc      | ccessfully i i  | stalled  |     |      |

installiert.

13. An diesem Punkt wird das Zertifikat im Ordner Zertifikate installiert. Um auf diesen Ordner zuzugreifen, wählen Sie Start > Ausführen, geben Sie mmc ein, drücken Sie die Eingabetaste, und wählen Sie Personal > Certificates aus.

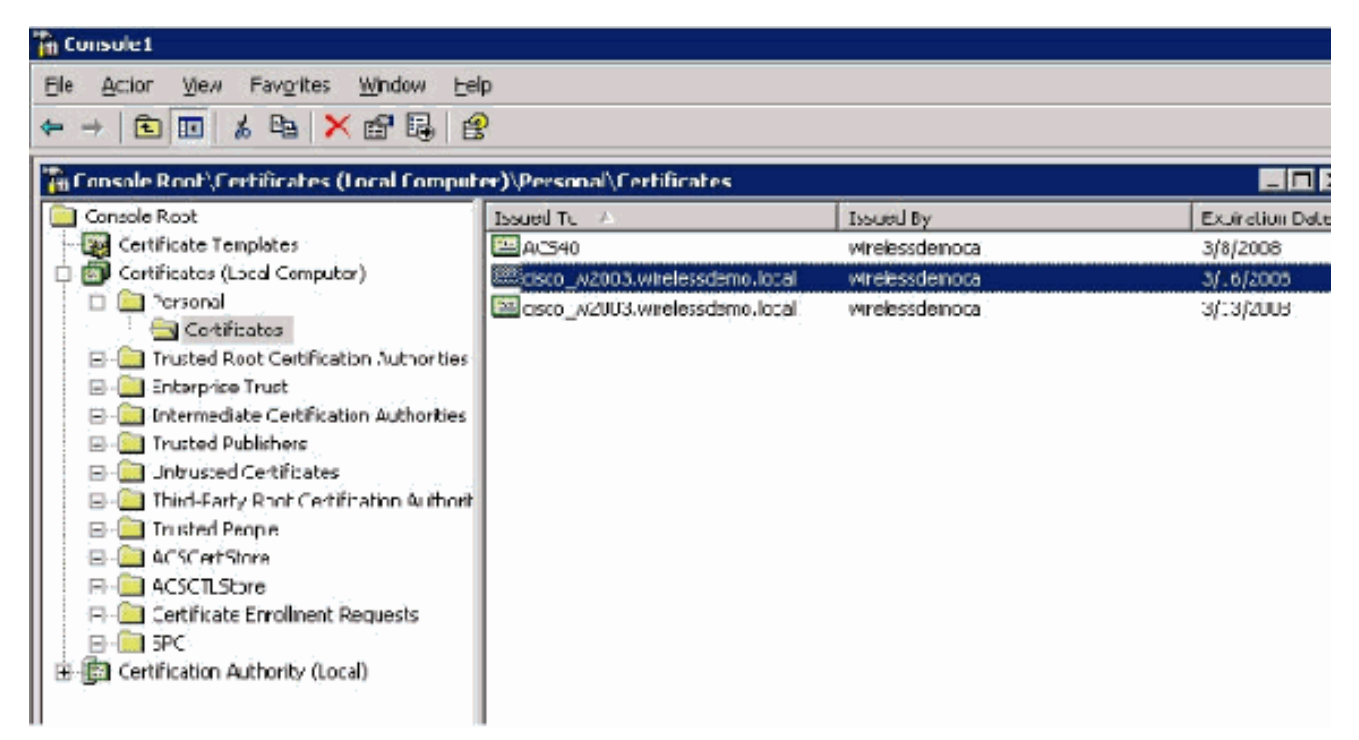

- 14. Nachdem das Zertifikat nun auf dem lokalen Computer installiert ist (in diesem Beispiel ACS oder cisco\_w2003), müssen Sie eine Zertifikatsdatei (.cer) für die ACS 4.0-Zertifikatsdateikonfiguration generieren.
- 15. Zeigen Sie auf dem ACS-Server (in diesem Beispiel cisco\_w2003) im Browser des Microsoft Certification Authority-Servers auf http://172.16.100.26 /certsrv.

#### Installieren des Zertifikats in der ACS 4.0-Software

Führen Sie diese Schritte aus:

- 1. Zeigen Sie auf dem ACS-Server (in diesem Beispiel cisco\_w2003) im Browser des Microsoft CA-Servers auf http://172.16.100.26 /certsrv.
- 2. Wählen Sie aus der Option Task auswählen die Option Zertifikat, Zertifikatskette oder CRL herunterladen aus.
- 3. Wählen Sie das Optionskodierungsverfahren **Base 64** aus, und klicken Sie auf **CA-Zertifikat** herunterladen.

| 🚔 Mi  | i rosoft Ferlificate Services - Microsoft Toternet Explorer |  |
|-------|-------------------------------------------------------------|--|
| De    | Edit vien Favorites Ipols Llelo                             |  |
| 🙆 Ва  | ack + 📀 - 📧 🧝 🐔 🔎 Search 🥠 =avortes 🧔 🙆 + 😓 🚍               |  |
| Acdro | pss 🧑 -ttp://172.10.100.26/certs/v/certoard asc             |  |

Microsoff Ceptificate Genuces -- wrelesedemonal

#### Download a CA Certificate, Certificate Chain, or CRL

To trust cartificates issued from the certification authority install this CA cartificate chain.

To down date a CA cort ficate, certificate chain, or CRL isolate the certificate and encoding method.

CA certificate:

|               | Diment [wile esistemode] |
|---------------|--------------------------|
|               |                          |
|               |                          |
|               |                          |
| ncoding metho | d:                       |
|               |                          |

C D\_R © <u>Beso 64</u> <u>Down cao CA certificate</u> <u>Down cao CA cortificate chain</u> Down cao latest base CRL <u>Down cao latest delta CRL</u>

4. Ein Fenster mit einer Sicherheitswarnung für Dateidownload wird angezeigt. Klicken Sie auf **Speichern**.

| File Downlo | oad - Security Warning 🛛 🗙                                                                                                    |
|-------------|----------------------------------------------------------------------------------------------------|
| Do you      | want to open or save this file?                                                                                                    |
|             | Name: certnew.cer<br>Type: Security Certificate, 1.68 KB<br>From: 172.16.100.26                                                                                                    |
| •           | Open       Save       Cancel         While files from the Internet can be useful, this file type can potentially harm your computer. If you do not trust the source, do not open or save this software. What's the risk? |

5. Speichern Sie die Datei mit einem Namen wie ACS.cer oder einem beliebigen Namen, den Sie wünschen. Beachten Sie diesen Namen, da Sie ihn während der ACS Certificate

# Authority-Einrichtung in ACS 4.0 verwenden.

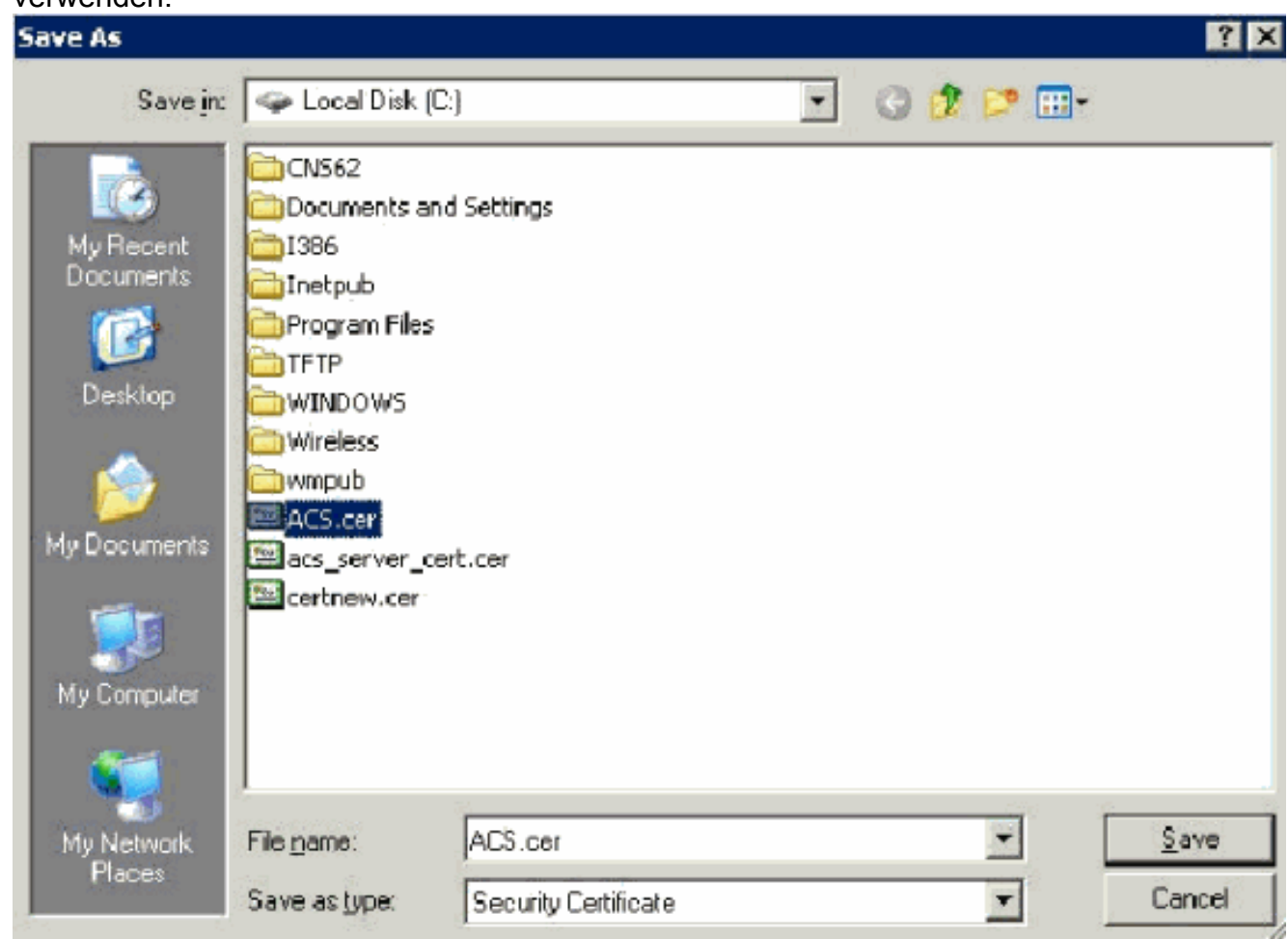

- 6. Öffnen Sie **ACS Admin** über die Desktop-Verknüpfung, die während der Installation erstellt wurde.
- 7. Klicken Sie auf Systemkonfiguration.

| 🚰 CiscoSecure ACS - Microsoft Internet Explorer |              |         |                    |            |        |             |   |       |  |
|-------------------------------------------------|--------------|---------|--------------------|------------|--------|-------------|---|-------|--|
| Eile                                            | <u>E</u> dit | ⊻iew    | F <u>a</u> vorites | Tools      | Help   |             |   | ·     |  |
| 🕝 В.                                            | ack 🝷        | Ð •     | 🗵 🗈 🤇              | <u>م  </u> | 5earch | ☆ Favorites | • | 🗟 🍕 📢 |  |
| Addre                                           | ess 🥫        | http:// | 127.0.0.1:3        | 809/       |        |             |   |       |  |

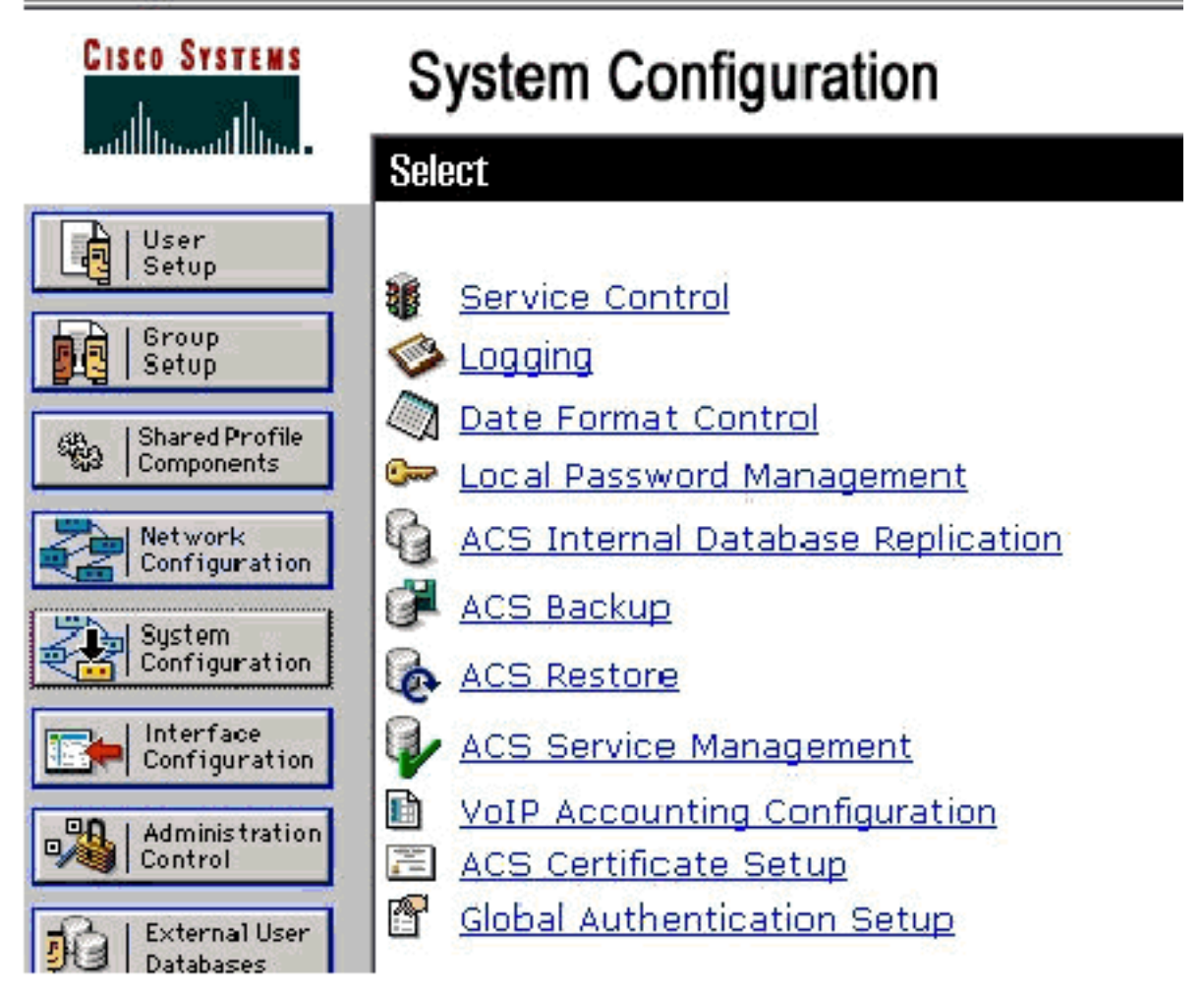

8. Klicken Sie auf ACS Certificate Setup.

# System Configuration

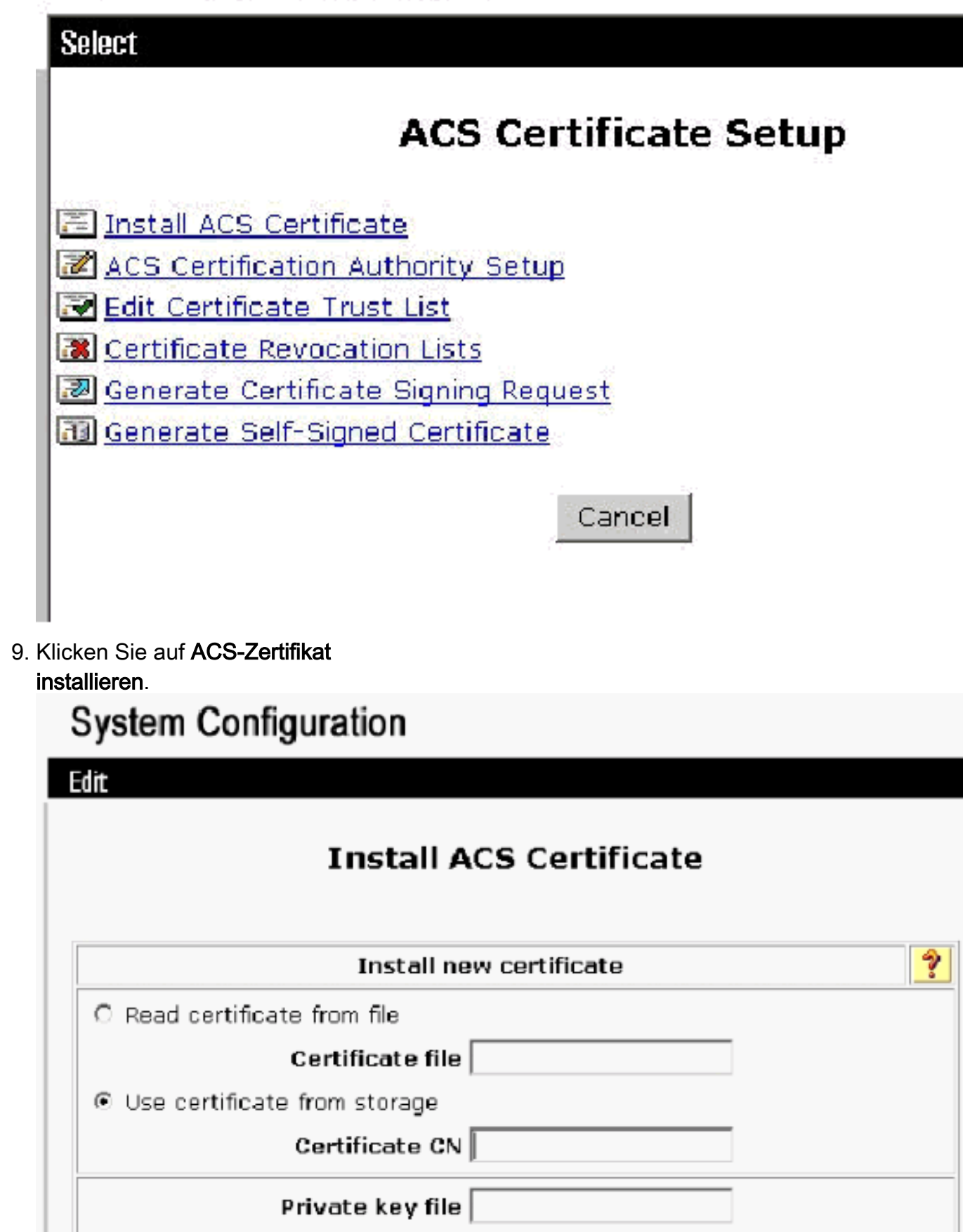

10. Wählen Sie **Zertifikat aus Speicher verwenden** aus, und geben Sie den vollqualifizierten Domänennamen von **cisco\_w2003.wirelessdemo.local** (oder **ACS.wirelessdemo.local**, wenn Sie ACS als Namen verwenden)

Private key password

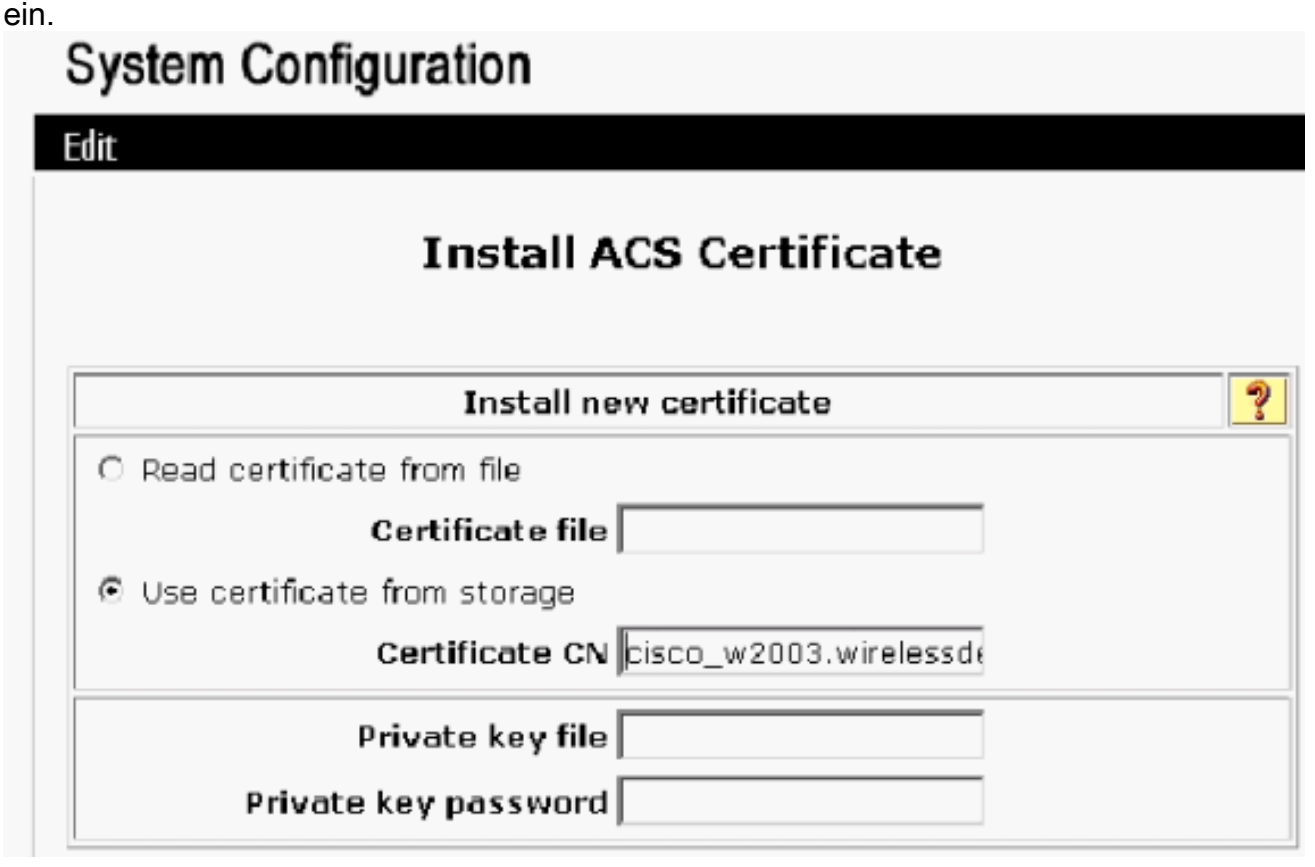

11. Klicken Sie auf

Senden.

## System Configuration

Edit

### Install ACS Certificate

?

Issued to:cisco\_w2003.wirelessdemo.localIssued by:wirelessdemocaValid from:March 17 2006 at 08:33:25Valid to:March 16 2008 at 08:33:25Validity:OK

The current configuration has been changed. Restart ACS in "System Configuration:Service Control" to adopt the new settings for EAP-TLS or PEAP support only.

12. Klicken Sie auf Systemkonfiguration.

13. Klicken Sie auf **Dienststeuerung** und dann auf **Neu starten**.

### System Configuration

Select

CiscoSecure ACS on cisco\_w2003

# **Is Currently Running**

?

| Services Log File Configuration     |
|-------------------------------------|
| Level of detail                     |
| O None                              |
| ⊙ Low                               |
| C Full                              |
| Generate New File                   |
| Every day                           |
| C Every week                        |
| O Every month                       |
| ○ When size is greater than 2048 KB |
| Manage Directory                    |
| C Keep only the last 7 files        |
| Delete files older than 7 days      |
| Back to Help                        |

- 14. Klicken Sie auf Systemkonfiguration.
- 15. Klicken Sie auf Global Authentication Setup.
- 16. Aktivieren Sie **EAP-TLS** und alle darunter befindlichen Felder **zulassen**.

# System Configuration

#### **Global Authentication Setup**

| EAP Configuratio                             | un 🧖 |
|----------------------------------------------|------|
| PEAP                                         |      |
| □ Allow EAP-MSCHAPV2                         |      |
| □ Allow EAP-GTC                              |      |
| Allow Posture Validation                     |      |
| Cisco client initial message:                |      |
| PEAP session timeout (minutes):              | 120  |
| Enable Fast Reconnect:                       |      |
|                                              |      |
| EAP-FAST                                     |      |
| EAP-FAST Configuration                       |      |
| EAP-TLS                                      |      |
| Allow EAP-TLS                                |      |
| Select one or more of the following options: |      |
| 🗹 Certificate SAN comparison                 |      |
| 🗹 Certificate CN comparison                  |      |
| 🗹 Certificate Binary comparison              |      |
| EAP-TLS session timeout (minutes):           | 120  |

- 17. Klicken Sie auf Senden + Neu starten.
- 18. Klicken Sie auf Systemkonfiguration.
- 19. Klicken Sie auf ACS Certification Authority Setup.
- 20. Geben Sie im Fenster ACS Certification Authority Setup (Einrichtung der ACS-Zertifizierungsstelle) den Namen und den Speicherort der zuvor erstellten \*.cer-Datei ein. In diesem Beispiel ist die erstellte Datei \*.cer **ACS.cer** im Stammverzeichnis c:\.
- 21. Geben Sie **c:\acs.cer** in das Feld Zertifizierungsstellen-Datei ein, und klicken Sie auf **Senden**.

### System Configuration

| ACS Certification A                                                                                                    | uthority Setup                                                                     |                                |               |
|----------------------------------------------------------------------------------------------------|------------------------------------------------------------------------------------|--------------------------------|---------------|
| CA Operation                                                                                                    | าร                                                                                 | ?                              |               |
| Add new CA certificate to local certificate                                                                                          | storage                                                                            |                                |               |
| CA certificate file                                                                                                    | \acs.cer                                                                           |                                |               |
| Stell Conigulation                                                                                                    |                                                                                    |                                |               |
| ACS Certification Authority Setup                                                                                                    |                                                                                    |                                |               |
| ACS Certification Authority Setup                                                                                                    | New CA certificate is successully added i                                          | into the global sys            | tem certifica |
| ACS Certification Authority Setup  CA Operations  dd new C4 certificate to local certificate storage CA certificate file  c:\acs.cer | New CA certificate is successully added i<br>storage<br>CA certificate common name | into the global sys<br>wireles | tem certifica |

22. Starten Sie den ACS-Dienst neu.

## CLIENT-Konfiguration für EAP-TLS mit Windows Zero Touch

CLIENT ist ein Computer, auf dem Windows XP Professional mit SP2 ausgeführt wird, der als Wireless-Client fungiert und über den Wireless Access Point Zugriff auf Intranet-Ressourcen erhält. Führen Sie die in diesem Abschnitt beschriebenen Schritte aus, um CLIENT als Wireless-Client zu konfigurieren.

#### Durchführen einer grundlegenden Installation und Konfiguration

Führen Sie diese Schritte aus:

- 1. Verbinden Sie CLIENT mithilfe eines mit dem Switch verbundenen Ethernetkabels mit dem Intranet-Netzwerksegment.
- 2. Installieren Sie auf CLIENT Windows XP Professional mit SP2 als Mitgliedscomputer mit dem Namen **CLIENT** in der Domäne "wirelessdemo.local".
- Installieren Sie Windows XP Professional mit SP2. Diese muss installiert werden, damit EAP-TLS und PEAP unterstützt werden. Hinweis: Windows-Firewall wird automatisch in Windows XP Professional mit SP2 aktiviert. Schalten Sie die Firewall nicht aus.

Konfigurieren der Wireless-Netzwerkverbindung

Führen Sie diese Schritte aus:

1. Melden Sie sich ab, und melden Sie sich dann mit dem WirelessUser-Konto in der Domäne "wirelessDemo.local" an. Hinweis: Aktualisieren Sie die Richtlinieneinstellungen für Computer- und Benutzergruppen, und rufen Sie sofort ein Computer- und Benutzerzertifikat für den Wireless-Client-Computer ab, indem Sie an der Eingabeaufforderung gpupdate eingeben. Andernfalls wird bei der Abmeldung und anschließenden Anmeldung dieselbe Funktion wie gpupdate ausgeführt. Sie müssen über das Kabel bei der Domäne angemeldet sein.Hinweis: Um zu überprüfen, ob das Zertifikat automatisch auf dem Client installiert ist, öffnen Sie das MMC-Zertifikat und überprüfen Sie, ob das WirelessUser-Zertifikat im Ordner Persönliche Zertifikate verfügbar

| ISI.                                    |                          |                 |                   |
|-----------------------------------------|--------------------------|-----------------|-------------------|
| 🚡 Console 1                             |                          |                 |                   |
| Le Action Yew Levontes Window Leg       | i.                       |                 |                   |
| 4 - 1 🗉 💼 🛱 🛱                           |                          |                 |                   |
| 🚡 Console Root/Certificates - Corrent V | en Versonal Certificates |                 |                   |
| 📴 Cansole Root                          | Issued To                | Essued By       | Expiration Date D |
| Certificates - Current User<br>         | WHe essLser              | ,//relesseemoca | 3/22/2005 C       |

- 2. Wählen Sie **Start > Systemsteuerung**, doppelklicken Sie auf **Netzwerkverbindungen**, und klicken Sie dann mit der rechten Maustaste auf **Drahtlose Netzwerkverbindung**.
- 3. Klicken Sie auf **Eigenschaften**, gehen Sie zur Registerkarte Wireless Networks (Wireless-Netzwerke), und stellen Sie sicher, dass **Benutzer Windows zum Konfigurieren der Einstellungen meiner Wireless-Netzwerke** aktiviert

| General                 | Wireless Networks                                                        | Advanc                  | Ed                     |                                                           |
|-------------------------|--------------------------------------------------------------------------|-------------------------|------------------------|-----------------------------------------------------------|
| 🛃 Use                   | Windows to configu                                                       | e ny wire               | ess netwo              | ork settings                                              |
| Avail                   | able <u>n</u> elworks:                                                   |                         |                        |                                                           |
| To ca<br>abou           | onnect :o, disconnec!<br>Il wileless retworks in                         | from, or f<br>range.cli | nd out ma<br>ck the bu | ore information<br>Itton below.                           |
|                         |                                                                          | (                       | View Wi                | reless Networks                                           |
| Prefe<br>Autor<br>belov | ared nelworks:<br>natically connect to a<br>#:                           | vailable n              | etwork.s ir            | n lhe order li≎ted                                        |
| Prefe<br>Autor<br>belov | ared nelworks:<br>natically connect to a<br>#:                           | vailable n              | etwork.s ir            | n lhe order listed<br>Move <u>up</u><br>Move <u>d</u> owr |
| Prefe<br>Autor<br>belov | ared networks:<br>natically connect to a<br>«:<br><u>Add <u>R</u>emo</u> | vailable n              | etworks ir             | n lhe order listed<br>Move <u>up</u><br>Move <u>d</u> owr |

- 4. Klicken Sie auf **Hinzufügen**.
- 5. Öffnen Sie die Registerkarte Association (Zuordnung), und geben Sie **Employee** im Feld Netzwerkname (SSID) ein.
- 6. Stellen Sie sicher, dass die Datenverschlüsselung auf WEP eingestellt ist und der Schlüssel für mich automatisch aktiviert

| Association Authentic                   | ation Connection                               |          |
|-----------------------------------------|------------------------------------------------|----------|
| Network name (SSID)                     | : Enployee                                     |          |
| Wireless network ke                     | ey                                             |          |
| This betwork require                    | es a key for the following:                    |          |
| Network Authentic:                      | ation: Open                                    | ~        |
| Date encryption:                        | WEP                                            | <b>~</b> |
| Network key:                            |                                                |          |
| Confirm network ke                      | μ.                                             |          |
| Key index (edvance                      | ed), 1                                         |          |
| 🔽 The key is provi                      | ded for me auromatically                       |          |
| This is a computer<br>access points are | -to-computer (ad hoc) network; win<br>not used | eless    |

- 7. Öffnen Sie die Registerkarte Authentifizierung.
- 8. Überprüfen Sie, ob der EAP-Typ für die Verwendung von **Smart Card oder einem anderen Zertifikat** konfiguriert ist. Ist dies nicht der Fall, wählen Sie es aus dem Dropdown-Menü aus.
- 9. Wenn Sie möchten, dass der Computer vor der Anmeldung authentifiziert wird (was die Anwendung von Anmeldeskripts oder Gruppenrichtlinien ermöglicht), wählen Sie die Option Als Computer authentifizieren, wenn Computerinformationen verfügbar

| THE LESS THE                | twork proper                                 | ties                       | ?               |
|-----------------------------|----------------------------------------------|----------------------------|-----------------|
| Association                 | Authenlica:ion                               | Connection                 |                 |
| Select this<br>wireless Eth | option to provide<br>nemel networks          | authenticated retwork      | access for      |
| 🗹 Enable I                  | IEEE 802.1x au:ł                             | ientication for this netwo | ork             |
| EA <sup>D</sup> type:       | Smart Card or c                              | ther Certhicate            |                 |
| Aulhent                     | icate as compule                             | r when computer inform     | ation s availa  |
| Aulhent Aulhent             | icate as compule<br>icate as guest wł<br>abe | r when computer inform     | iation s availa |

10. Klicken Sie auf Eigenschaften.

11. Stellen Sie sicher, dass die Kontrollkästchen in diesem Fenster aktiviert

| • vnen connec                  | ang                         |                   |             |
|--------------------------------|-----------------------------|-------------------|-------------|
| U Jse my sn                    | art bard                    |                   |             |
| <ul> <li>Jse a cerl</li> </ul> | ficate on this computer     | 24 3.025          |             |
| M Jse si                       | nple certificate selection  | Recommended]      |             |
| 🗹 Validate se                  | ver certificate             |                   |             |
| Connect                        | n these servers             |                   |             |
| Connect (                      | 0 (11636 3614618.           |                   |             |
|                                |                             |                   |             |
| Trusted Root                   | Certification Authorities:  |                   |             |
| ABA.EC                         | DM Root CA                  |                   |             |
| ACS333                         |                             |                   |             |
| ACS40                          |                             |                   |             |
| 📃 Autorda                      | d Certificadora de la Asoc  | iac on Nacional ( | cel Notaria |
| Autorda                        | d Certificadora del Colegii | n Nacional de Co  | meduria Pu  |
| Baltimore                      | F7 hy DST                   |                   |             |
| Belgado                        | m E-Trust Primary L'A       |                   |             |
| L CaW HK                       | I SecureNet UA Llass A      |                   |             |
|                                |                             |                   |             |
|                                |                             | View              | Certficate  |
|                                | 5 A                         | 100               |             |

- 12. Klicken Sie dreimal auf OK.
- 13. Klicken Sie im System mit der rechten Maustaste auf das Symbol für die Wireless-Netzwerkverbindung, und klicken Sie dann auf Verfügbare Wireless-Netzwerke anzeigen.
- Klicken Sie auf das Wireless-Netzwerk Mitarbeiter und dann auf Verbinden.

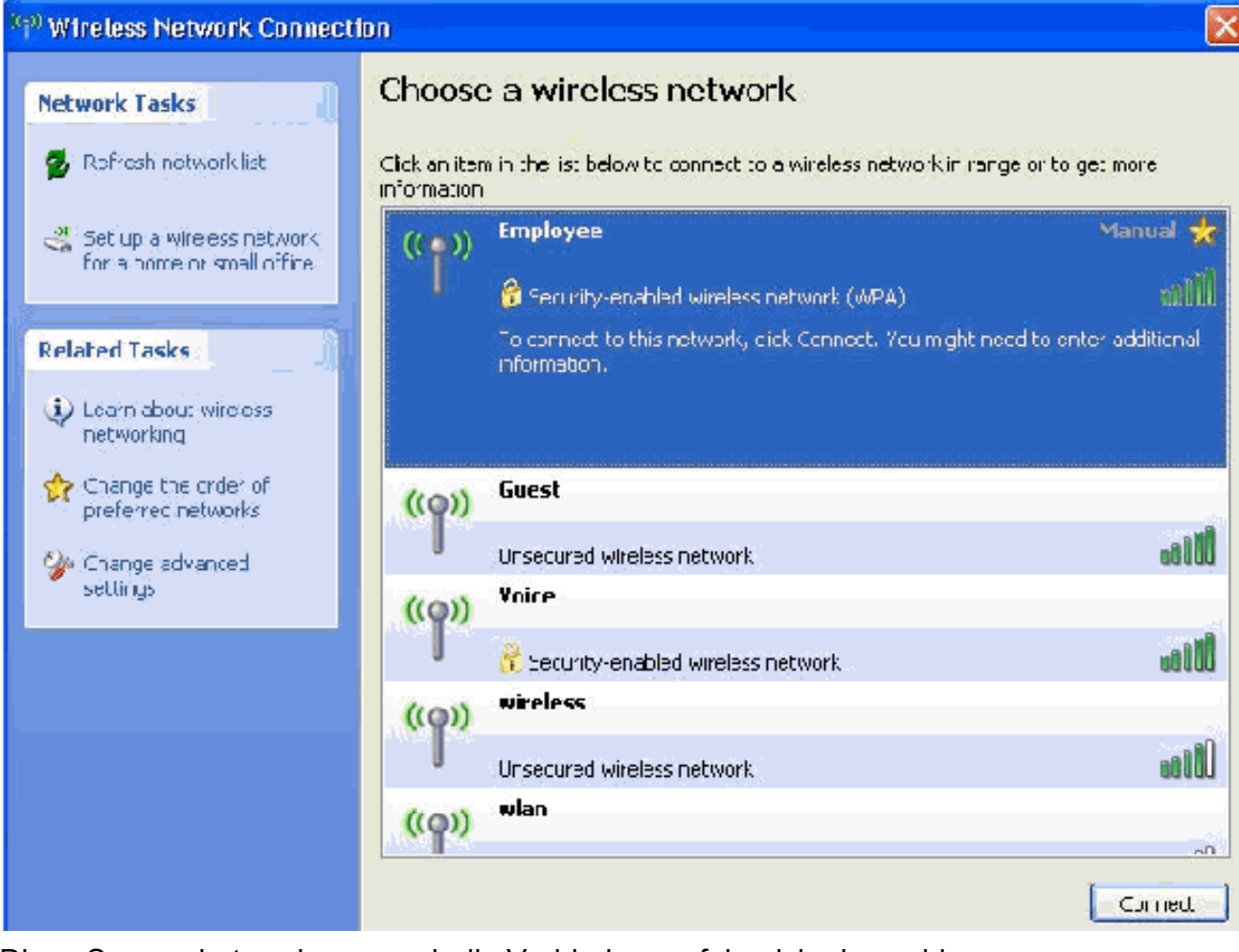

Diese Screenshots zeigen an, ob die Verbindung erfolgreich abgeschlossen wurde.

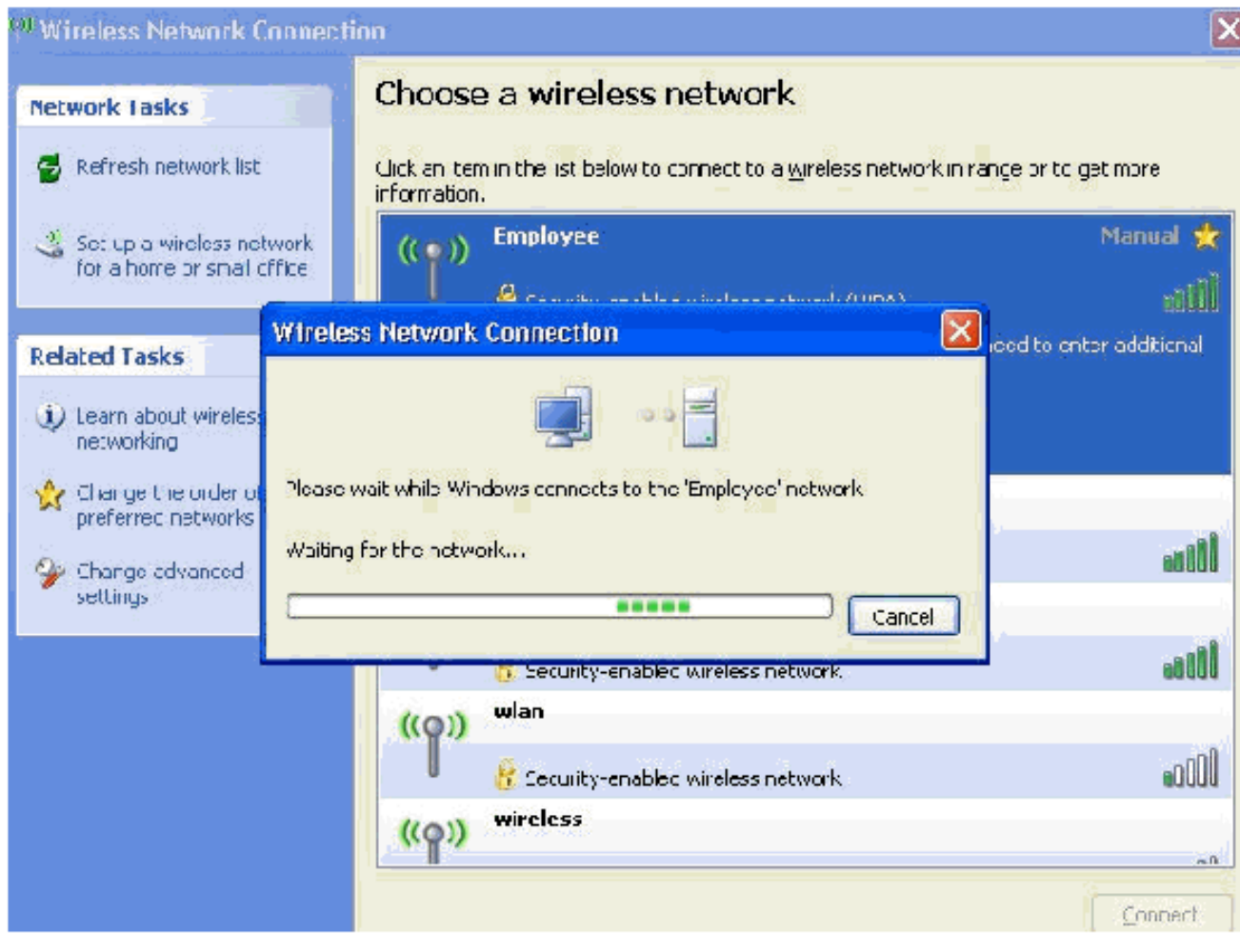

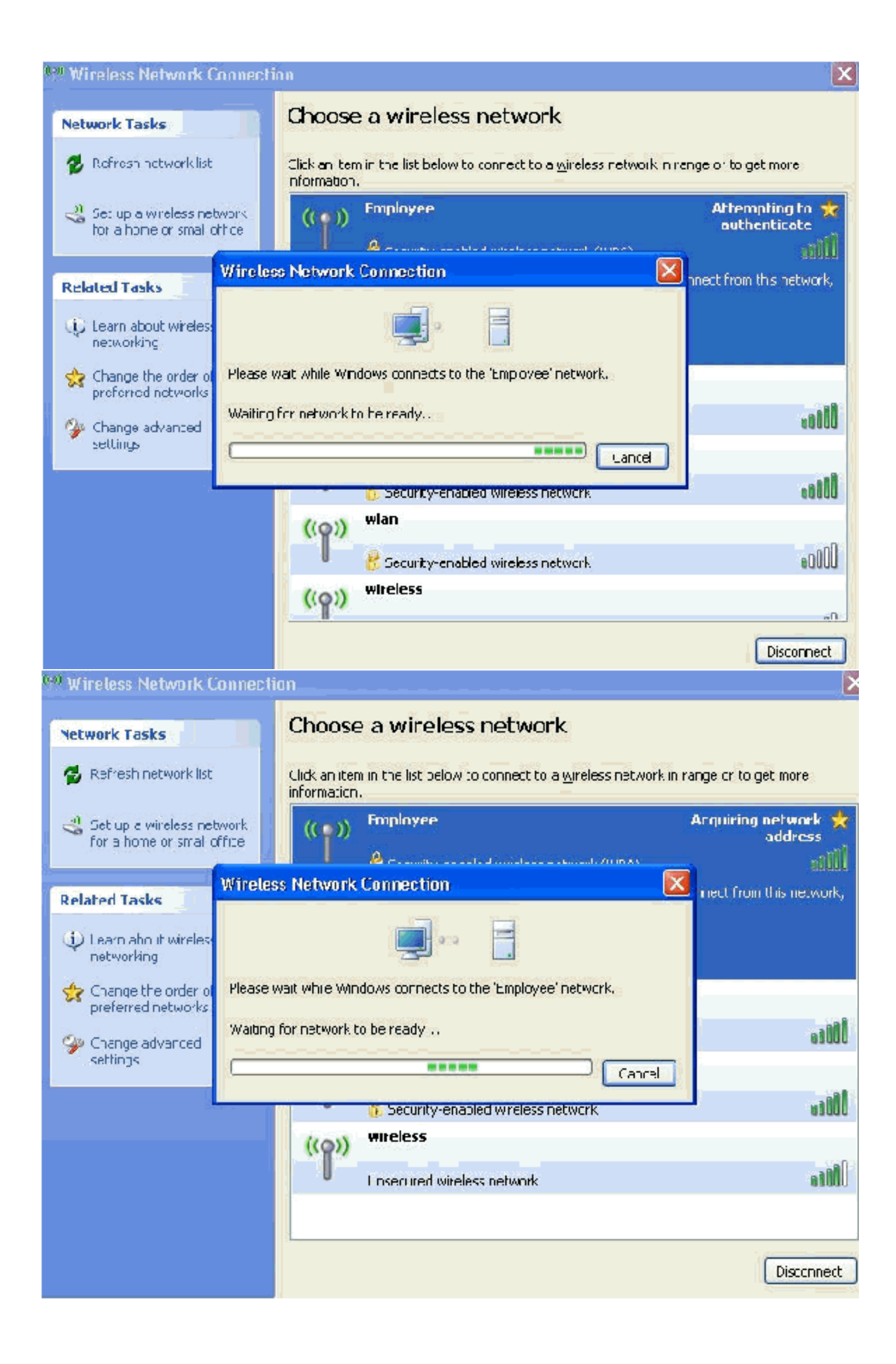

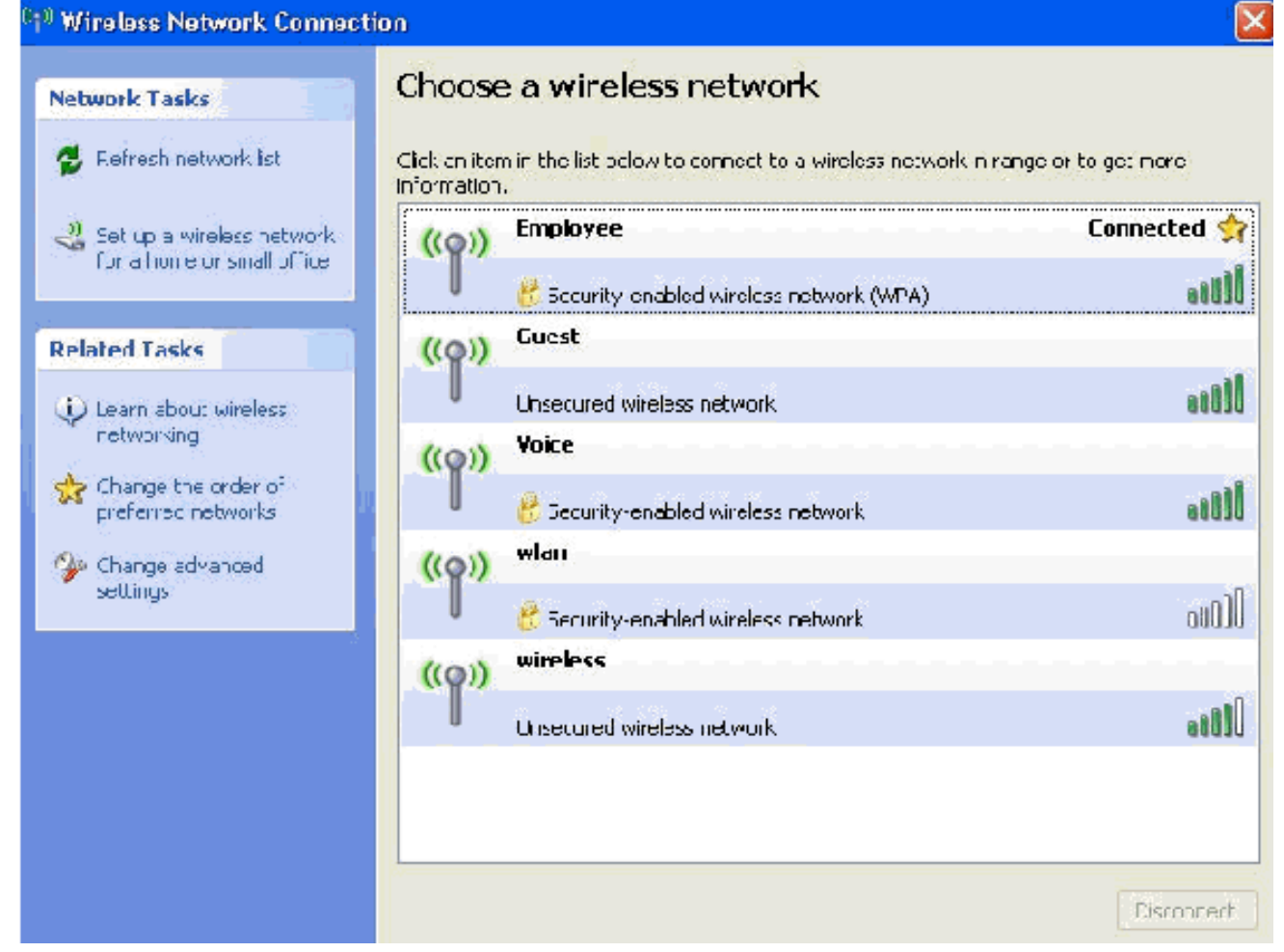

- Nachdem die Authentifizierung erfolgreich war, überprüfen Sie die TCP/IP-Konfiguration f
  ür den Wireless-Adapter mithilfe von Netzwerkverbindungen. Der Adressbereich des DHCP-Bereichs bzw. des f
  ür die Wireless-Clients erstellten Bereichs sollte 172.16.100.100.100-172.16.100.254 betragen.
- 16. Öffnen Sie zum Testen der Funktionalität einen Browser, und rufen Sie http://wirelessdemoca (oder die IP-Adresse des Enterprise CA-Servers) auf.

## Zugehörige Informationen

- Konfigurationsbeispiel für EAP-Authentifizierung mit WLAN-Controllern (WLC)
- Konfigurationsleitfaden für Wireless LAN-Controller
- Grundlegende Konfigurationsbeispiel für Wireless LAN Controller und Lightweight Access
   Point
- Konfigurationsbeispiel für VLANs auf Wireless LAN-Controllern
- Konfigurationsbeispiel für AP-Gruppen-VLANs mit WLAN-Controllern
- <u>Technischer Support und Dokumentation für Cisco Systeme</u>